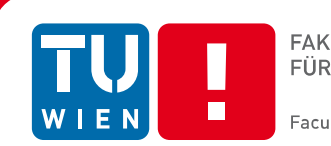

# Media Programming on mobile devices (Windows Phone)

Bachelorarbeit / 188.939

zur Erlangung des akademischen Grades

# **Bachelor of Science**

im Rahmen des Studiums

# Medieninformatik und Visual Computing / 033 532

eingereicht von

## Markus Besau

Matrikelnummer 0425311

an der Fakultät für Informatik der Technischen Universität Wien

Betreuer/in: Ao.Univ.Prof.Mag.Dr Horst Eidenberger

Wien, 30.09.1013 \_\_\_\_\_

(Unterschrift Verfasser/in)

(Unterschrift Betreuer/in)

# **Table of Contents**

| 1 Project Description                                 | 3  |
|-------------------------------------------------------|----|
| 2 Time Table                                          | 3  |
| 3 General Information                                 | 5  |
| 4 Software                                            | 6  |
| 5 Code Examples                                       | 7  |
| 5.1 Event-based User Interaction                      | 7  |
| 5.2 Touch Input                                       | 9  |
| 5.3 Generic Connection Framework                      | 11 |
| 5.4 Location API                                      | 14 |
| 5.5 SMS                                               | 17 |
| 5.6 Bluetooth Connections                             | 19 |
| 5.7 3D Graphics Output                                | 22 |
| 5.8 Personal Information Management                   | 25 |
| 5.9 Multimedia: Check Capabilities and Media Playback | 28 |
| 5.10 Multimedia: Media Recording – AUDIO              | 30 |
| 5.11 Multimedia: Media Recording – VIDEO              | 34 |
| 5.12 Take A SnapShot Image                            |    |
| 5.13 Process Video/Image – Threshold An Image         | 42 |
| 5.14 Accelerator And Gyroscope Sensor                 | 44 |
| 5.15 Data-Binding                                     | 47 |
| 5.16 Application Menu                                 | 50 |
| 5.17 LiveTiles                                        | 53 |

# **1** Project Description

Purpose of this project was to provide specific easy to use and understand examples which should ease the first steps in Windows Phone application development.

A list of Android-based examples has been ported and adapted to the Windows Phone platform and additional ones, which show distinctive Windows Phone features, have been added.

Although all kinds of features are being demonstrated, the focus lies on Media Programming. Therefore a lot of Media Programming applications are found in the examples.

| Date       | from  | until | delta | Activity                                                                                              |
|------------|-------|-------|-------|----------------------------------------------------------------------------------------------------|
| 04.01.2013 | 16:00 | 19:00 | 3:00  | neu aufsetzen des Laptops, Installation VS 2012<br>mit SP 1, Windows Phone 8 SDK und<br>Konfiguration |
| 05.01.2013 | 10:30 | 14:45 | 4:15  | TFS Projekt erstellt und in die IDE eingebunden,<br>Installation Eclipse und Android SDK              |
| 12.01.2013 | 11:30 | 15:00 | 3:30  | Einlesen in den Android Code                                                                          |
| 13.01.2013 | 13:00 | 15:00 | 2:00  | Anlegen des ersten Android Demo Controls                                                              |
| 13.01.2013 | 15:00 | 20:00 | 5:00  | Install & Config Android Emulator & Phone                                                             |
| 13.01.2013 | 21:00 | 23:30 | 2:30  | Canvas-Based Android Application                                                                      |
| 14.01.2013 | 18:30 | 20:00 | 1:30  | Generic Connection Framework Android                                                                  |
| 15.01.2013 | 18:45 | 20:30 | 1:45  | Recherche Generic Connection Framework WP                                                             |
| 16.01.2013 | 18:00 | 20:00 | 2:00  | Generic Connection Framework Windows Phone                                                            |
| 03.02.2013 | 14:00 | 15:00 | 1:00  | XAMLBased UI                                                                                          |
| 03.02.2013 | 15:00 | 17:00 | 2:00  | Eventbased Interaction WP                                                                             |
| 18.03.2013 | 18:15 | 21:00 | 2:45  | Personal Information Management Android                                                               |
| 19.03.2013 | 19:00 | 21:45 | 2:45  | Recherche Personal Information Management WP                                                          |
| 20.03.2013 | 18:00 | 20:00 | 2:00  | Personal Information Management WP                                                                    |
| 21.03.2013 | 19:00 | 21:30 | 2:30  | Location API Android                                                                                  |
| 23.03.2013 | 18:00 | 20:45 | 2:45  | Recherche Location API WP                                                                             |
| 24.03.2013 | 19:45 | 22:00 | 2:15  | Location API WP                                                                                       |
| 26.03.2013 | 18:00 | 19:15 | 1:15  | SMS Android                                                                                           |
| 27.03.2013 | 18:45 | 21:30 | 2:45  | Recherche SMS WP                                                                                      |

# **2** Time Table

| 28.03.2013 | 18:15 | 22:00 | 3:45 | SMS WP                                  |
|------------|-------|-------|------|-----------------------------------------|
| 02.04.2013 | 18:00 | 21:30 | 3:30 | MMS Android                             |
| 03.04.2013 | 18:15 | 22:00 | 3:45 | Recherche MMS WP                        |
| 04.04.2013 | 19:00 | 21:15 | 2:15 | Recherche MMS WP (leider nicht möglich) |
| 05.07.2013 | 15:00 | 18:00 | 3:00 | Accelerator Sensor Android              |
| 06.07.2013 | 09:30 | 13:00 | 3:30 | Recherche Accelerator Sensor WP         |
| 06.07.2013 | 15:00 | 18:00 | 3:00 | Recherche Accelerator Sensor WP         |
| 07.07.2013 | 18:30 | 22:00 | 3:30 | Accelerator Sensor WP                   |
| 08.07.2013 | 18:00 | 20:00 | 2:00 | Accelerator Sensor WP                   |
| 15.07.2013 | 08:00 | 11:00 | 3:00 | MediaPlayback Android                   |
| 15.07.2013 | 14:00 | 17:00 | 3:00 | Recherche MediaPlayback WP              |
| 16.07.2013 | 09:00 | 12:00 | 3:00 | MediaPlayback WP                        |
| 16.07.2013 | 15:00 | 17:45 | 2:45 | VideoRecorder Android                   |
| 17.07.2013 | 09:00 | 12:30 | 3:30 | Recherche VideoRecorder WP              |
| 17.07.2013 | 17:00 | 18:45 | 1:45 | Recherche VideoRecorder WP              |
| 18.07.2013 | 07:30 | 12:00 | 4:30 | VideoRecorder WP                        |
| 18.07.2013 | 13:45 | 16:00 | 2:15 | AudioRecorder Android                   |
| 18.07.2013 | 18:00 | 20:15 | 2:15 | Snapshot Android                        |
| 19.07.2013 | 08:45 | 11:15 | 2:30 | Recherche AudioRecorder WP              |
| 19.07.2013 | 18:00 | 20:00 | 2:00 | AudioRecorder WP                        |
| 19.07.2013 | 21:00 | 23:30 | 2:30 | AudioRecorder WP v2                     |
| 20.07.2013 | 08:15 | 11:00 | 2:45 | Recherche LiveTile WP                   |
| 20.07.2013 | 11:00 | 13:00 | 2:00 | Recherche Snapshot WP                   |
| 20.07.2013 | 15:00 | 18:00 | 3:00 | LiveTile WP                             |
| 20.07.2013 | 18:00 | 19:00 | 1:00 | Snapshot WP                             |
| 20.07.2013 | 19:30 | 22:15 | 2:45 | Application Menu WP                     |
| 21.07.2013 | 07:15 | 13:00 | 5:45 | Process Image WP                        |
| 21.07.2013 | 13:00 | 15:00 | 2:00 | Touch Input WP                          |
| 21.07.2013 | 16:00 | 21:00 | 5:00 | Bluetooth WP                            |
| 22.07.2013 | 08:00 | 11:15 | 3:15 | Process Image Android                   |
| 22.07.2013 | 13:30 | 15:45 | 2:15 | Bluetooth Android                       |
| 29.07.2013 | 19:00 | 21:30 | 2:30 | Databinding WP                          |

| 30.07.2013 | 08:00 | 15:00  | 7:00   | clean up code                   |
|------------|-------|--------|--------|---------------------------------|
| 01.08.2013 | 09:00 | 17:00  | 8:00   | create documentation            |
| 02.08.2013 | 18:45 | 21:30  | 2:45   | documentation                   |
| 03.08.2013 | 07:15 | 11:00  | 3:45   | 3D graphics Android             |
| 03.08.2013 | 13:00 | 17:00  | 4:00   | Recherche 3D Silverlight/XNA WP |
| 04.08.2013 | 13:00 | 22:00  | 9:00   | 3D Graphics XNA WP              |
| 25.09.2013 | 12:00 | 14:00  | 2:00   | 3D Graphics XNA WP              |
| 25.09.2013 | 16:00 | 19:00  | 3:00   | rewrite Bluetooth WP            |
| 26.09.2013 | 09:30 | 19:00  | 9:30   | clean up documentation          |
| 27.09.2013 | 16:00 | 18:30  | 2:30   | clean up documentation          |
|            |       | Total: | 192:30 |                                 |

# **3** General Information

## Visual Studio Project Templates

All projects were created using the default Windows Phone Visual Studio project templates. Project settings have not been tempered with unless stated otherwise. Most of the added references, classes and other resources (e.g. images) are therefore been added by the template.

#### Windows Phone Developer License

A developer license is needed to publish a Windows Phone application on the Marketplace<sup>1</sup>. Costs for the license are  $100 \in$  per year. You can also get the license for free if you have access to DreamSpark for Academic Institutions.

#### Testing Applications on a device

Only 3 applications can be installed simultaneously on a developer unlocked windows phone device.

To publish an application onto the device, the device must be connected to the PC running Visual Studio, the device's screen must be unlocked and if running Windows Phone 7.8 or lower, Zune must be installed and running on the PC.

<sup>1</sup> http://create.msdn.com/

# 4 Software

All used applications and additional libraries are listed below. Each application is free to use or offers a free alternative.

## Visual Studio Professional 2012

Visual Studio is necessary to develop all kind of .NET applications. Since 2 examples run only on Windows Phone 8, it is advised to use a Visual Studio 2012 or later version, because the Windows Phone 8 SDK is known to be a little difficult to fully configure with Visual Studio 2010.

The free version Visual Studio Express 2012<sup>2</sup> is sufficient for these applications. Some schools and university (like TU Wien<sup>3</sup>) offer access to Microsoft DreamSpark for Academic Institutions<sup>4</sup> (former known as MSDN AA) which offers students all kind of software for free. (e.g. Visual Studio Professional 2012)

#### Team Foundation Server 2012

A Team Foundation Server 2012 was used as repository. A free to use light version can be found on <u>http://tfs.visualstudio.com/</u>

#### Windows Phone 8 SDK

The Windows Phone SDK<sup>5</sup> must be installed alongside with Visual Studio to be able to develop Windows Phone applications. It comes with all necessary APIs, Visual Studio project templates and built-in emulators.

Windows Phone SDK 8 supports both Windows Phone 7.8 and lower and Windows Phone 8 applications, whereas Windows Phone SDK 7.8 only supports Windows Phone 7.8 and lower applications.

<u>Note:</u> Not all APIs are accessible on Windows Phone SDK 7.8 and therefore not all applications can run on Windows Phone 7.8 and lower. (e.g. the Bluetooth API has only been added in Windows Phone SDK 8)

## Windows Phone Toolkit

The Windows Phone Toolkit adds additional controls to Silverlight for Windows Phone applications. (e.g. DateTimePicker, AutoCompleteBox,...) It is free to use and can be downloaded from Codeplex<sup>6</sup> or installed directly out of Visual Studio using the NuGet package manager.

<sup>2 &</sup>lt;u>http://www.microsoft.com/visualstudio/eng/products/visual-studio-express-products</u>

<sup>3</sup> https://www.informatik.tuwien.ac.at/msdnaa

<sup>4 &</sup>lt;u>https://www.dreamspark.com/institution/subscription.aspx</u>

<sup>5 &</sup>lt;u>https://dev.windowsphone.com/en-us/downloadsdk</u>

<sup>6 &</sup>lt;u>http://phone.codeplex.com/</u>

#### Blend for Visual Studio 2012

Blend for Visual Studio 2012 comes with Visual Studio and helps the developer design an application by providing additional design tools. It supports most project types as Visual Studio and can therefore be used for most .NET user interfaces. (e.g. Silverlight for Windows Phone, ASP.NET, WPF,...)

The same project can be opened at the same time in both Visual Studio and Blend.

#### Windows Phone Developer Registration

If you successfully registered as a Windows Phone Developer on http://create.msdn.com and installed the Windows Phone SDK you can now unlock up to 3 devices for developer purposes using the Windows Phone Developer Registration tool which comes with the Windows Phone SDK.

# **5** Code Examples

# **5.1** Event-based User Interaction

This application show how to use Event-based User Interaction by adding a Handler to the *ValueChanged* event of a simple *DatePicker*. This way the application can react to any kind of events, may they be initiated by the user or the system.

In this example the new *DatePickers* value is being displayed in a separate *TextBox*.

The DatePicker is part of the Windows Phone Toolkit<sup>7</sup> which must be installed separately. It contains a lot of useful advanced controls.

#### **References added:**

Windows.Phone.Controls.Toolkit (used for DatePicker control)

```
<phone:PhoneApplicationPage
x:Class="EventBasedInteraction.MainPage"
xmlns="http://schemas.microsoft.com/winfx/2006/xaml/presentation"
xmlns:x="http://schemas.microsoft.com/winfx/2006/xaml"</pre>
```

<sup>7 &</sup>lt;u>http://phone.codeplex.com/</u>

```
xmlns:phone="clr-namespace:Microsoft.Phone.Controls;assembly=Microsoft.Phone"
xmlns:shell="clr-namespace:Microsoft.Phone.Shell;assembly=Microsoft.Phone"
xmlns:d="http://schemas.microsoft.com/expression/blend/2008"
xmlns:mc="http://schemas.openxmlformats.org/markup-compatibility/2006"
mc:Ignorable="d" d:DesignWidth="480" d:DesignHeight="768"
FontFamily="{StaticResource PhoneFontFamilyNormal}"
FontSize="{StaticResource PhoneFontSizeNormal}"
Foreground="{StaticResource PhoneForegroundBrush}"
SupportedOrientations="Portrait" Orientation="Portrait"
shell:SystemTray.IsVisible="True"
xmlns:toolkit="clr-
  namespace:Microsoft.Phone.Controls;assembly=Microsoft.Phone.Controls.Toolkit">
<!--LayoutRoot is the root grid where all page content is placed-->
<Grid x:Name="LayoutRoot" Background="Transparent">
    <Grid.RowDefinitions>
        <RowDefinition Height="Auto"/>
        <RowDefinition Height="*"/>
    </Grid.RowDefinitions>
    <!--TitlePanel contains the name of the application and page title-->
   <StackPanel x:Name="TitlePanel" Grid.Row="0" Margin="12,17,0,28">
        <TextBlock x:Name="ApplicationTitle" Text="MediaUnderstanding"
                Style="{StaticResource PhoneTextNormalStyle}"/>
              <TextBlock x:Name="PageTitle" Text="EventBased" Margin="9,-7,0,0"
                Style="{StaticResource PhoneTextTitle1Style}"/>
   </StackPanel>
    <!--ContentPanel - place additional content here-->
    <Grid x:Name="ContentPanel" Grid.Row="1" Margin="12,0,12,0">
        <StackPanel Orientation="Vertical">
            <TextBlock x:Name="tbDate" Text="Date"/>
            <toolkit:DatePicker x:Name="dpDate"
                ValueChanged="dpDate ValueChanged" />
        </StackPanel>
    </Grid>
</Grid>
```

```
</phone:PhoneApplicationPage>
```

```
using Microsoft.Phone.Controls;
/// <summary>
/// This application shows how to use Event-Based User Interaction.
/// It uses a simple <see cref="Microsoft.Phone.Controls.DatePicker"/>
/// and adds a handler to it's ValueChanged event. That way the
/// application can react to any kind of input, may it be
/// initiated by the user or the system.
/// </summary>
/// <remarks>
/// Bachelorthesis - "Media Programming on Mobile Devices (Windows Phone)"
/// by Markus Besau
/// July, 2013
/// </remarks>
namespace EventBasedInteraction
{
    public partial class MainPage : PhoneApplicationPage
```

```
{
    public MainPage()
    {
        InitializeComponent();
    }
    private void dpDate_ValueChanged(object sender,
        DateTimeValueChangedEventArgs e)
    {
        // the DatePickers value has changed,
        // display it additionally in the TextBox.
        tbDate.Text = e.NewDateTime.Value.Date.ToShortDateString();
    }
}
```

# 5.2 Touch Input

This example shows how to use touch inputs in your applications. A *Rectangle* is drawn within a simple *Grid*. Depending on the coordinates of the touch input, the rectangles width and height will increase or decrease. On the left side of the rectangle its width will decrease, on the right side its width will increase, on the top side its height will decrease and on the bottom side its height will increase.

To handle touch input on non-interactive controls (e.g. a *Grid* or *Rectangle*) a handler must be added to the controls *Tap* event. The touch coordinates are accessible by calling *GetPosition(UIElement)* on the passed parameter of type *GestureEventArgs*. This method will return the coordinates relative to the passed element.

#### **References added:**

None

```
<phone:PhoneApplicationPage
x:Class="TouchInput.MainPage"
xmlns="http://schemas.microsoft.com/winfx/2006/xaml/presentation"
xmlns:x="http://schemas.microsoft.com/winfx/2006/xaml"
xmlns:phone="clr-namespace:Microsoft.Phone.Controls;assembly=Microsoft.Phone"
xmlns:shell="clr-namespace:Microsoft.Phone.Shell;assembly=Microsoft.Phone"
xmlns:d="http://schemas.microsoft.com/expression/blend/2008"
xmlns:mc="http://schemas.openxmlformats.org/markup-compatibility/2006"
mc:Ignorable="d" d:DesignWidth="480" d:DesignHeight="768"
FontFamily="{StaticResource PhoneFontFamilyNormal}"
FontSize="{StaticResource PhoneFontSizeNormal}"</pre>
```

```
SupportedOrientations="Portrait" Orientation="Portrait"
shell:SystemTray.IsVisible="True">
<!--LayoutRoot is the root grid where all page content is placed-->
<Grid x:Name="LayoutRoot" Background="Transparent">
    <Grid.RowDefinitions>
        <RowDefinition Height="Auto"/>
        <RowDefinition Height="*"/>
    </Grid.RowDefinitions>
   <!--TitlePanel contains the name of the application and page title-->
   <StackPanel x:Name="TitlePanel" Grid.Row="0" Margin="12,17,0,28">
        <TextBlock x:Name="ApplicationTitle" Text="MediaUnderstanding"
                Style="{StaticResource PhoneTextNormalStyle}"/>
        <TextBlock x:Name="PageTitle" Text="TouchInput" Margin="9,-7,0,0"
                Style="{StaticResource PhoneTextTitle1Style}"/>
    </StackPanel>
   <!--ContentPanel - place additional content here-->
    <Grid x:Name="ContentPanel" Grid.Row="1" Width="400" Height="500"
                Tap="ContentPanel_Tap" Background="Green">
        <Rectangle x:Name="rect" Fill="Aquamarine" Height="100" Width="100"
                VerticalAlignment="Center" HorizontalAlignment="Center"/>
    </Grid>
   <TextBlock HorizontalAlignment="Left" Margin="413,299,0,0"
         Grid.Row="1" Text="+" VerticalAlignment="Top"/>
    <TextBlock HorizontalAlignment="Left" Margin="226,527,0,0"
         Grid.Row="1" Text="+" VerticalAlignment="Top"/>
   <TextBlock HorizontalAlignment="Left" Margin="50,299,0,0"
         Grid.Row="1" Text="-" VerticalAlignment="Top"/>
    <TextBlock HorizontalAlignment="Left" Margin="232,54,0,0"
         Grid.Row="1" Text="-" VerticalAlignment="Top"/>
</Grid>
```

```
</phone:PhoneApplicationPage>
```

```
using Microsoft.Phone.Controls;
using System.Windows.Input;
namespace TouchInput
{
    /// <summary>
    /// This applications demonstrates how to get touch input
    /// coordinates and how to react to them.
    /// Depending on the coordinates it will increase or decrease
    /// the rectangles width and height.
    /// </summary>
    /// <remarks>
    /// Bachelorthesis - "Media Programming on Mobile Devices (Windows Phone)"
    /// by Markus Besau
    /// July, 2013
    /// </remarks>
    public partial class MainPage : PhoneApplicationPage
    {
        private double m_ContentWidth;
        private double m_ContentHeight;
        public MainPage()
```

```
{
        InitializeComponent();
        // get ContentPanels current width and height
        m_ContentWidth = ContentPanel.Width;
        m_ContentHeight = ContentPanel.Height;
   }
   private void ContentPanel_Tap(object sender, GestureEventArgs e)
    {
        // get the touch coordinates
        var touch = e.GetPosition(ContentPanel);
        // get the rectangles current width and height
        var rectWidth = rect.Width;
        var rectHeight = rect.Height;
        // calculate rectangles left, top, right, bottom
        var rectTop = m_ContentHeight / 2 - rectHeight / 2;
        var rectBottom = m_ContentHeight / 2 + rectHeight / 2;
        var rectLeft = m_ContentWidth / 2 - rectWidth / 2;
        var rectRight = m_ContentWidth / 2 + rectWidth / 2;
        // resize the rectangles width
        if (touch.X < rectLeft && rect.Width > 20)
            rect.Width -= 20; // decrease width
        else if (touch.X > rectRight && rect.Width < m_ContentWidth - 40)</pre>
            rect.Width += 20; // increase width
        // resize the rectangles height
        if (touch.Y < rectTop && rect.Height > 20)
            rect.Height -= 20; // decrease height
        else if (touch.Y > rectBottom && rect.Height < m_ContentHeight - 40)</pre>
            rect.Height += 20; // increase width
   }
}
```

## **5.3** Generic Connection Framework

This example shows how to retrieve some data from the Web by using a *HttpWebRequest*<sup>§</sup>. The connection is completely handled by the OS. The OS decides which channel to use based on the available options. If the device is connected to a WiFi network with internet access, the OS will run the request through the WiFi network. If the WiFi is disabled the OS will automatically choose the mobile data connection, if available. So there is no need for the developer to do that manually.

<sup>8 &</sup>lt;u>http://msdn.microsoft.com/en-</u> <u>US/library/windowsphone/develop/system.net.httpwebrequest(v=vs.105).aspx</u>

After the button has been clicked the application will call <u>http://www.tuwien.ac.at</u> to get the left menue entries and list them using a *ListBox*<sup>9</sup>. For better visualization a *ListBox.ItemTemplate* is *used* to set some design properties. (e.g. Margin, Font, Border) The *ListBox.ItemTemplate* will be applied to every *ListBoxItem*. The *ListBox.ItemTemplate* contains a single *TextBox* whose Text-Property uses DataBinding. After setting the source to any *IEnumerable* container, in this example a *List<string>*, the Text will be automatically displayed.

#### **References added:**

None

```
<phone:PhoneApplicationPage</pre>
   x:Class="GenericConnectionFramework.MainPage"
   xmlns="http://schemas.microsoft.com/winfx/2006/xaml/presentation"
   xmlns:x="http://schemas.microsoft.com/winfx/2006/xaml"
   xmlns:phone="clr-namespace:Microsoft.Phone.Controls;assembly=Microsoft.Phone"
   xmlns:shell="clr-namespace:Microsoft.Phone.Shell;assembly=Microsoft.Phone"
   xmlns:d="http://schemas.microsoft.com/expression/blend/2008"
   xmlns:mc="http://schemas.openxmlformats.org/markup-compatibility/2006"
   mc:Ignorable="d" d:DesignWidth="480" d:DesignHeight="768"
   FontFamily="{StaticResource PhoneFontFamilyNormal}"
   FontSize="{StaticResource PhoneFontSizeNormal}'
   Foreground="{StaticResource PhoneForegroundBrush}"
   SupportedOrientations="Portrait" Orientation="Portrait"
   shell:SystemTray.IsVisible="True">
   <!--LayoutRoot is the root grid where all page content is placed-->
    <Grid x:Name="LayoutRoot" Background="Transparent">
        <Grid.RowDefinitions>
            <RowDefinition Height="Auto"/>
            <RowDefinition Height="*"/>
       </Grid.RowDefinitions>
       <!--TitlePanel contains the name of the application and page title-->
       <StackPanel x:Name="TitlePanel" Grid.Row="0" Margin="12,17,0,28">
            <TextBlock x:Name="ApplicationTitle" Text="MediaUnderstanding"
                    Style="{StaticResource PhoneTextNormalStyle}"/>
            <TextBlock x:Name="PageTitle" Text="Generic Connection Framework"
                    Margin="9,7,0,0" Style="{StaticResource PhoneTextTitle1Style}"/>
       </StackPanel>
       <!--ContentPanel - place additional content here-->
        <Grid x:Name="ContentPanel" Grid.Row="1" Margin="12,0,12,0">
            <Grid.RowDefinitions>
                <RowDefinition Height="100" />
                <RowDefinition />
            </Grid.RowDefinitions>
```

<sup>9</sup> http://msdn.microsoft.com/en-us/library/system.windows.controls.listbox(v=vs.95).aspx

```
<Button x:Name="btMakeHttpRequest" Content="make HttpWebRequest"
Grid.Row="0" Height="100" HorizontalAlignment="Center"
Click="btMakeHttpRequest_Click" />
<ListBox x:Name="lbMenue" Grid.Row="1" >
<ListBox.ItemTemplate>
<DataTemplate>
<Border BorderBrush="White" BorderThickness="2" Margin="10"
Padding="5" Width="400">
<TextBlock Text="{Binding}" FontSize="20"/>
</Border>
</DataTemplate>
</ListBox.ItemTemplate>
</ListBox.ItemTemplate>
</ListBox.ItemTemplate>
</ChistBox.ItemTemplate>
<//Grid>
```

```
using Microsoft.Phone.Controls;
using System;
using System.Collections.Generic;
using System.IO;
using System.Net;
using System.Windows;
namespace GenericConnectionFramework
{
    /// <summary>
    /// This application uses a <see cref="System.Net.HttpWebRequest"/> to read a
      website.
    /// The OS will handle the connection based on the available channels on the
      device automatically.
    /// There is no need to specify which channel to use.
    /// e.g. if the device is connected to a WiFi network with internet access,
    /// the OS will run the request through WiFi
    /// </summary>
    /// <remarks>
    /// Bachelorthesis - "Media Programming on Mobile Devices (Windows Phone)"
    /// by Markus Besau
    /// July, 2013
    /// </remarks>
    public partial class MainPage : PhoneApplicationPage
    {
        public MainPage()
       {
           InitializeComponent();
       }
        private void btMakeHttpRequest_Click(object sender, RoutedEventArgs e)
       {
            // create the webRequest an add the asynchronous callback
            HttpWebRequest webRequest = (HttpWebRequest)HttpWebRequest.Create(new
                    Uri("http://www.tuwien.ac.at"));
            webRequest.BeginGetResponse(new AsyncCallback(httpWebRequest_Callback),
                    webRequest);
```

```
private void httpWebRequest_Callback(IAsyncResult _callbackResult)
    {
        // get request and response
        HttpWebRequest webRequest = (HttpWebRequest)_callbackResult.AsyncState;
        HttpWebResponse webResponse =
                (HttpWebResponse)webRequest.EndGetResponse(_callbackResult);
        // get the response stream
        using (StreamReader streamReader = new
                StreamReader(webResponse.GetResponseStream()))
       {
            // process website, in our case get the left menu entries
            string siteContent = streamReader.ReadToEnd();
            string[] splitStrings = {""};
            string[] menue = siteContent.Split(splitStrings,
                       StringSplitOptions.RemoveEmptyEntries);
            var filteredItems = new List<string>();
            for (int i = 1; i < menue.Length - 1; i++)</pre>
           {
                var titleStart = menue[i].IndexOf("title=\"") + 6;
                var titleEnd = menue[i].IndexOf(">");
               filteredItems.Add(menue[i].Substring(titleStart, titleEnd-titleStart));
           }
            // since it's an asynchronous callback, we need to use
            // a dispatcher to update the UI
           Dispatcher.BeginInvoke(() => lbMenue.ItemsSource = filteredItems);
       }
       webResponse.Close();
   }
}
```

# 5.4 Location API

This application shows how to use a *GeoCoordinateWatcher*<sup>10</sup> to get the current location. The *GeoCoordinateWatcher* can use GPS, WiFi- and GSM triangulation. A threshold can be set to disable location updates based on static noise.

The *GeoCoordinateWatcher* checks if it has access to the phones location service and if it can retrieve data. If so, an event will be raised every time the location changes for more than the defined threshold.

#### **References added:**

None

}

<sup>10 &</sup>lt;u>http://msdn.microsoft.com/EN-</u> <u>US/library/windowsphone/develop/system.device.location.geocoordinatewatcher(v=vs.105).aspx</u>

#### XAML:

```
<phone:PhoneApplicationPage
    x:Class="LocationAPI.MainPage"
    xmlns="http://schemas.microsoft.com/winfx/2006/xaml/presentation"
    xmlns:x="http://schemas.microsoft.com/winfx/2006/xaml"
    xmlns:phone="clr-namespace:Microsoft.Phone.Controls;assembly=Microsoft.Phone"
    xmlns:shell="clr-namespace:Microsoft.Phone.Shell;assembly=Microsoft.Phone"
    xmlns:d="http://schemas.microsoft.com/expression/blend/2008"
    xmlns:mc="http://schemas.openxmlformats.org/markup-compatibility/2006"
    mc:Ignorable="d" d:DesignWidth="480" d:DesignHeight="768"
    FontFamily="{StaticResource PhoneFontFamilyNormal}"
    FontSize="{StaticResource PhoneFontSizeNormal}'
    Foreground="{StaticResource PhoneForegroundBrush}"
    SupportedOrientations="Portrait" Orientation="Portrait"
    shell:SystemTray.IsVisible="True">
    <!--LayoutRoot is the root grid where all page content is placed-->
    <Grid x:Name="LayoutRoot" Background="Transparent">
        <Grid.RowDefinitions>
            <RowDefinition Height="Auto"/>
            <RowDefinition Height="*"/>
        </Grid.RowDefinitions>
        <!--TitlePanel contains the name of the application and page title-->
        <StackPanel x:Name="TitlePanel" Grid.Row="0" Margin="12,17,0,28">
            <TextBlock x:Name="ApplicationTitle" Text="MediaUnderstanding"
             Style="{StaticResource PhoneTextNormalStyle}"/>
            <TextBlock x:Name="PageTitle" Text="Location API" Margin="9,-7,0,0"
             Style="{StaticResource PhoneTextTitle1Style}"/>
        </StackPanel>
        <!--ContentPanel - place additional content here-->
        <Grid x:Name="ContentPanel" Grid.Row="1" Margin="12,0,12,0">
            <TextBlock HorizontalAlignment="Left" Margin="10,10,0,0"
             TextWrapping="Wrap" Text="Latitude:" VerticalAlignment="Top"/>
            <TextBox x:Name="tbLatitude" HorizontalAlignment="Left" Height="72"
             Margin="0,37,0,0" TextWrapping="Wrap" VerticalAlignment="Top"
             Width="456" IsReadOnly="True"/>
            <TextBlock HorizontalAlignment="Left" Margin="10,109,0,0"
             TextWrapping="Wrap" Text="Longitude:" VerticalAlignment="Top"/>
            <TextBox x:Name="tbLongitude" HorizontalAlignment="Left" Height="72"
             Margin="0,131,0,0" TextWrapping="Wrap" VerticalAlignment="Top"
             Width="456" IsReadOnly="True"/>
        </Grid>
    </Grid>
</phone:PhoneApplicationPage>
```

```
using Microsoft.Phone.Controls;
using System;
using System.Device.Location;
using System.Windows;
namespace LocationAPI
{
    /// <summary>
```

```
/// This application uses a <see</pre>
  cref="System.Device.Location.GeoCoordinateWatcher"/>
/// to get the current location. The GeoCoordinateWatcher can use GPS,
/// WiFi- and GSM triangulation. A threshold can be set to disable
/// location updates based on static noise.
/// The GeoCoordinateWatcher checks if it has access to the
/// location service and if it can retrieve data. If so,
/// an event will be raised every time the location changes
/// for more than the defined threshold.
/// </summary>
/// <remarks>
/// Bachelorthesis - "Media Programming on Mobile Devices (Windows Phone)"
/// by Markus Besau
/// July, 2013
/// </remarks>
public partial class MainPage : PhoneApplicationPage
{
   GeoCoordinateWatcher m_GeoWatcher;
   public MainPage()
    {
        InitializeComponent();
       /*
         * Windows Phone Location API uses
        * GPS
        * WiFi-triangulation
         * GSM-triangulation
         */
        // High uses GPS too, Default only WiFi and GSM
        m GeoWatcher = new GeoCoordinateWatcher(GeoPositionAccuracy.High);
        // set min distance to move before triggering an update
        m_GeoWatcher.MovementThreshold = 10;
        // add eventhandlers
        m_GeoWatcher.StatusChanged += new
         EventHandler<GeoPositionStatusChangedEventArgs>(status_Changed);
        m_GeoWatcher.PositionChanged += new
         EventHandler<GeoPositionChangedEventArgs<GeoCoordinate>>
         (position_Changed);
        // start the watcher
        m GeoWatcher.Start();
    }
   private void status_Changed(object sender,
         GeoPositionStatusChangedEventArgs e)
   {
        switch (e.Status)
        {
            case GeoPositionStatus.Disabled:
                {
                    //location service disabled or unsupported
                    if (m_GeoWatcher.Permission == GeoPositionPermission.Denied)
                        MessageBox.Show("location service has been disabled on
                              this device");
                    else
                        MessageBox.Show("location service is not supported on this
                              device");
                    break;
```

```
16
```

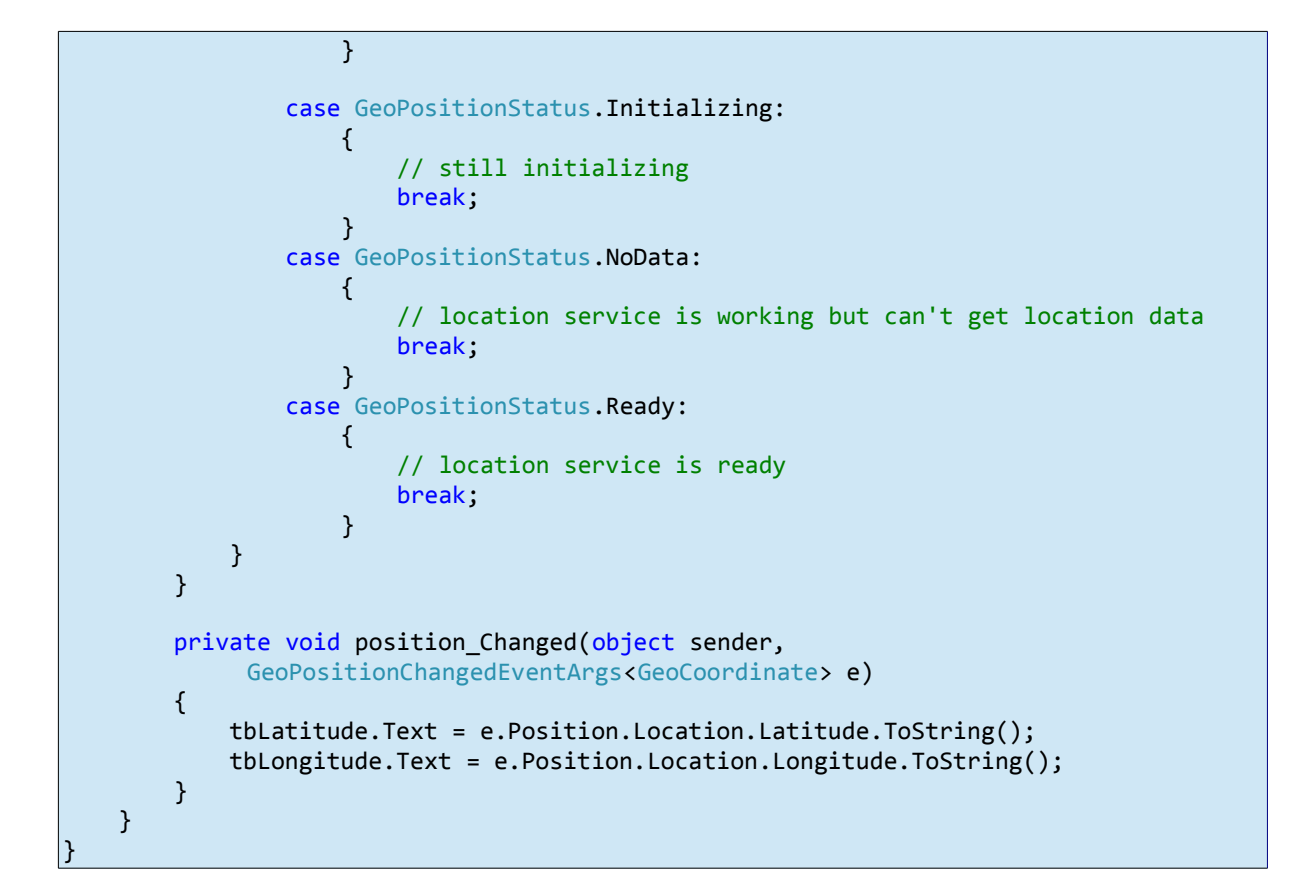

# 5.5 SMS

This example shows how to use a *SmsComposeTask*<sup>11</sup> to enable users to send an SMS from your application. The application uses two *TextBoxes* to get the recipients number and the message body. After reading the values, a *SmsComposeTask* is used to launch the native Messaging application with the pre-populated recipient and message. The message will be sent after the user presses the send button. If the message shall be sent to more than one recipient, the recipients numbers must be separated by a semicolon.

#### **References added:**

None

<sup>11 &</sup>lt;u>http://msdn.microsoft.com/en-</u> <u>US/library/windowsphone/develop/microsoft.phone.tasks.smscomposetask(v=vs.105).aspx</u>

```
<phone:PhoneApplicationPage</pre>
   x:Class="SMS.MainPage'
   xmlns="http://schemas.microsoft.com/winfx/2006/xaml/presentation"
   xmlns:x="http://schemas.microsoft.com/winfx/2006/xaml"
   xmlns:phone="clr-namespace:Microsoft.Phone.Controls;assembly=Microsoft.Phone"
   xmlns:shell="clr-namespace:Microsoft.Phone.Shell;assembly=Microsoft.Phone"
   xmlns:d="http://schemas.microsoft.com/expression/blend/2008"
   xmlns:mc="http://schemas.openxmlformats.org/markup-compatibility/2006"
   mc:Ignorable="d" d:DesignWidth="480" d:DesignHeight="768"
   FontFamily="{StaticResource PhoneFontFamilyNormal}"
   FontSize="{StaticResource PhoneFontSizeNormal}"
   Foreground="{StaticResource PhoneForegroundBrush}"
   SupportedOrientations="Portrait" Orientation="Portrait"
   shell:SystemTray.IsVisible="True">
   <!--LayoutRoot is the root grid where all page content is placed-->
   <Grid x:Name="LayoutRoot" Background="Transparent">
        <Grid.RowDefinitions>
            <RowDefinition Height="Auto"/>
            <RowDefinition Height="*"/>
       </Grid.RowDefinitions>
       <!--TitlePanel contains the name of the application and page title-->
       <StackPanel x:Name="TitlePanel" Grid.Row="0" Margin="12,17,0,28">
            <TextBlock x:Name="ApplicationTitle" Text="MediaUnderstanding"
                    Style="{StaticResource PhoneTextNormalStyle}"/>
            <TextBlock x:Name="SMS" Text="send SMS" Margin="9,-7,0,0"
                    Style="{StaticResource PhoneTextTitle1Style}"/>
        </StackPanel>
        <!--ContentPanel - place additional content here-->
        <Grid x:Name="ContentPanel" Grid.Row="1" Margin="12,0,12,0">
            <Grid.RowDefinitions>
                <RowDefinition Height="70"/>
                <RowDefinition Height="70"/>
                <RowDefinition Height="70"/>
                <RowDefinition Height="*"/>
            </Grid.RowDefinitions>
            <Grid.ColumnDefinitions>
                <ColumnDefinition Width="100"/>
                <ColumnDefinition/>
            </Grid.ColumnDefinitions>
            <TextBox Name="tbText" Text="yippie kai-yay!" Grid.Row="0"
             Grid.Column="1" />
            <TextBlock Text="Text:" VerticalAlignment="Center"/>
            <TextBlock Name="lbNumber" Text="Number" VerticalAlignment="Center"
                    Grid.Row="1" Grid.Column="0" />
            <TextBox Name="tbNumber" Text="0664 12 34 567"
             Grid.Row="1" Grid.Column="1"/>
            <Button Content="Send SMS" Grid.Row="2" Grid.ColumnSpan="2"
             Name="btSend" Click="btSend_Click"/>
        </Grid>
   </Grid>
</phone:PhoneApplicationPage>
```

```
18
```

```
Code Behind:
```

```
using Microsoft.Phone.Controls;
using Microsoft.Phone.Tasks;
using System.Windows;
namespace SMS
{
    /// <summary>
    /// This application uses a <see cref="Microsoft.Phone.Tasks.SmsComposeTask"/>
    /// to enable the user to send a SMS from your application.
    /// </summary>
    /// <remarks>
    /// "Media Programming on Mobile Devices (Windows Phone)"
    /// by Markus Besau
    /// July, 2013
    /// </remarks>
   public partial class MainPage : PhoneApplicationPage
   {
        public MainPage()
       {
           InitializeComponent();
       }
        private void btSend Click(object sender, RoutedEventArgs e)
       {
            // get the user-submitted values
            string smsText = tbText.Text;
            string smsTo = tbNumber.Text;
            // create a new SmsComposeTask and set number & text
            SmsComposeTask smsComposeTask = new SmsComposeTask();
           smsComposeTask.To = smsTo;
           smsComposeTask.Body = smsText;
            // additional recipients can be added to the SmsComposeTask.To Property
            // smsComposeTask.To += "; 0664 111 22 33";
            // open task
           smsComposeTask.Show();
       }
   }
```

# **5.6** Bluetooth Connections

This example shows how to use the *PeerFinder*<sup>12</sup> to open a Bluetooth connection to another device. After getting all paired devices, the application tries to connect to the first one. If it succeeds in connecting, it opens a stream and sends a message to the other device.

<u>Note:</u> There are 2 different modes of Bluetooth Connections on Windows Phone: "App to App" and "App to Device". Using the *PeerFinder* both types can be used. While this example uses "App to Device" to connect to

<sup>12</sup> http://msdn.microsoft.com/en-us/library/windows/apps/windows.networking.proximity.peerfinder

another device, "App to App" can be used to connect to an application running on the other device.

Note: ID\_CAP\_Proximity must be tagged in WMAppManifest.xml

Note: The Bluetooh API is only available on Windows Phone 8.

#### **References added:**

None

#### XAML:

```
<phone:PhoneApplicationPage</pre>
   x:Class="BluetoothConnection.MainPage"
   xmlns="http://schemas.microsoft.com/winfx/2006/xaml/presentation"
   xmlns:x="http://schemas.microsoft.com/winfx/2006/xaml"
   xmlns:phone="clr-namespace:Microsoft.Phone.Controls;assembly=Microsoft.Phone"
   xmlns:shell="clr-namespace:Microsoft.Phone.Shell;assembly=Microsoft.Phone"
   xmlns:d="http://schemas.microsoft.com/expression/blend/2008"
   xmlns:mc="http://schemas.openxmlformats.org/markup-compatibility/2006"
   mc:Ignorable="d"
   FontFamily="{StaticResource PhoneFontFamilyNormal}"
   FontSize="{StaticResource PhoneFontSizeNormal}'
   Foreground="{StaticResource PhoneForegroundBrush}"
   SupportedOrientations="Portrait" Orientation="Portrait"
   shell:SystemTray.IsVisible="True">
   <!--LayoutRoot is the root grid where all page content is placed-->
   <Grid x:Name="LayoutRoot" Background="Transparent">
        <Grid.RowDefinitions>
            <RowDefinition Height="Auto"/>
            <RowDefinition Height="*"/>
        </Grid.RowDefinitions>
       <!--TitlePanel contains the name of the application and page title-->
       <StackPanel x:Name="TitlePanel" Grid.Row="0" Margin="12,17,0,28">
            <TextBlock Text="MediaUnderstanding" Style="{StaticResource
                    PhoneTextNormalStyle}" Margin="12,0"/>
            <TextBlock Text="Bluetooth" Margin="9,-7,0,0" Style="{StaticResource
                    PhoneTextTitle1Style}"/>
       </StackPanel>
        <!--ContentPanel - place additional content here-->
        <Grid x:Name="ContentPanel" Grid.Row="1" Margin="12,0,12,0">
       </Grid>
   </Grid>
</phone:PhoneApplicationPage>
```

```
using Microsoft.Phone.Controls;
using System;
using System.Collections.ObjectModel;
using System.Linq;
```

```
using System.Windows;
using Windows.Networking.Proximity;
using Windows.Networking.Sockets;
using Windows.Storage.Streams;
namespace BluetoothConnection
{
   /// <summary>
    /// This application shows how to open a Bluetooth connection
    /// to another device and send a message to it.
    /// The other device must be paired first, otherwise the
    /// application wont work.
    /// Using the <see cref="Windows.Networking.Proximity.PeerFinder"/>
    /// the application can also pair to remote apps of its own kind.
    /// </summary>
    /// <remarks>
    /// Bachelorthesis - "Media Programming on Mobile Devices (Windows Phone)"
    /// by Markus Besau
    /// July, 2013
    /// </remarks>
    public partial class MainPage : PhoneApplicationPage
    {
        public MainPage()
        {
            InitializeComponent();
            Loaded += connectBluetoothDevice;
        }
        private async void connectBluetoothDevice(object sender, RoutedEventArgs e)
        {
            try
            {
                // search for all paired devices
                PeerFinder.AlternateIdentities["Bluetooth:Paired"] = "";
                // get paired devices
                var pairedDevices = await PeerFinder.FindAllPeersAsync();
                if (pairedDevices.Count == 0)
                {
                    // no paired devices
                    MessageBox.Show("found no paired Bluetooth devices");
                    return;
                }
                // get the first paired device
                PeerInformation bluetoothDevice = pairedDevices.Last();
                // try to connect
                StreamSocket socket = new StreamSocket();
                await socket.ConnectAsync(bluetoothDevice.HostName, "1");
                // send message
                DataWriter writer = new DataWriter(socket.OutputStream);
                writer.WriteString("media understanding");
                await writer.FlushAsync();
            }
            catch (Exception ex)
            {
                if ((uint)ex.HResult == 0x8004048F)
```

```
{
    // errorcode for deactivated bluetooth
    MessageBox.Show("Bluetooth is turned off!");
    }
    }
}
```

## 5.7 3D Graphics Output

This application shows how to use the XNA framework to render 3D output on a Windows Phone device. To keep it simple the application only renders a rotating triangle.

The rotations angle will be incremented in each iteration of the game-loop to be able to apply the world matrix in the Draw method.

Vertices are being created using *Vector3*<sup>13</sup> and *VertexPositionColor*<sup>14</sup> objects to store their color. The *GraphicsDevice*<sup>15</sup> is being used to create the viewport and the projection-matrix. All matrices are being stored in *Matrix*<sup>16</sup> objects which provide functions for some basic matrix calculations.

#### **References added:**

None

#### XAML:

None, for using XNA instead of Silverlight

#### **Code Behind:**

```
using Microsoft.Xna.Framework;
using Microsoft.Xna.Framework.Graphics;
using Microsoft.Xna.Framework.Input;
namespace _3DGraphicsXNA
{
    /// <summary>
    /// This application shows how to use XNA for 3D graphics output
    /// by rendering a simple rotating triangle.
```

13 http://msdn.microsoft.com/en-us/library/microsoft.xna.framework.vector3.aspx

- 14 <u>http://msdn.microsoft.com/en-</u> us/library/Microsoft.Xna.Framework.Graphics.VertexPositionColor.aspx
- 15 <u>http://msdn.microsoft.com/en-us/library/microsoft.xna.framework.graphics.graphicsdevice.aspx</u>
- 16 http://msdn.microsoft.com/en-us/library/microsoft.xna.framework.matrix.aspx

```
/// In each game-loop an angle is incremented which will be used
/// to rotate the triangle on the Draw method.
/// </summary>
/// <remarks>
/// Bachelorthesis - "Media Programming on Mobile Devices (Windows Phone)"
/// by Markus Besau
/// July, 2013
/// </remarks>
public class Game1 : Microsoft.Xna.Framework.Game
{
   GraphicsDeviceManager m_Graphics;
   SpriteBatch m_SpriteBatch;
   GraphicsDevice m_Device;
   private float m_Angle = 0f;
   BasicEffect m_Effect;
   VertexPositionColor[] m_Vertices;
   Matrix m_ViewMatrix;
   Matrix m_ProjectionMatrix;
   public Game1()
   {
        m_Graphics = new GraphicsDeviceManager(this);
        Content.RootDirectory = "Content";
   }
   /// <summary>
   /// Allows the game to perform any initialization it needs to before starting
         to run.
    /// This is where it can query for any required services and load any non-
         graphic
    /// related content. Calling base. Initialize will enumerate through any
         components
    /// and initialize them as well.
   /// </summary>
   protected override void Initialize()
   {
        m_Graphics.PreferredBackBufferWidth = 300;
        m_Graphics.PreferredBackBufferHeight = 500;
        m_Graphics.IsFullScreen = false;
        m_Graphics.ApplyChanges();
        base.Initialize();
   }
   /// <summary>
   /// LoadContent will be called once per game and is the place to load
   /// all of your content.
   /// </summary>
   protected override void LoadContent()
    {
        m SpriteBatch = new SpriteBatch(GraphicsDevice);
        m_Device = m_Graphics.GraphicsDevice;
        m_Effect = new BasicEffect(m_Graphics.GraphicsDevice);
        setUpCamera();
        setupEffect();
        setupVertices();
   }
   /// <summary>
    /// enable effects, e.g. vertex coloring
```

```
/// </summary>
private void setupEffect()
{
    m_Effect.VertexColorEnabled = true;
}
/// <summary>
/// setup the camera position
/// </summary>
private void setUpCamera()
{
    m_ViewMatrix = Matrix.CreateLookAt(new Vector3(0, 0, 2),
     new Vector3(0, 0, 0), new Vector3(0, 1, 0));
    m_ProjectionMatrix =
     Matrix.CreatePerspectiveFieldOfView(MathHelper.PiOver4,
     m_Device.Viewport.AspectRatio, 1.0f, 100);
}
/// <summary>
/// create 3 vertices for the animated triangle
/// </summary>
private void setupVertices()
{
    m_Vertices = new VertexPositionColor[3];
    m_Vertices[0].Position = new Vector3(-0.5f, -0.5f, 0f);
    m_Vertices[0].Color = Color.Red;
    m_Vertices[1].Position = new Vector3(0, 0.5f, 0f);
    m_Vertices[1].Color = Color.Green;
   m_Vertices[2].Position = new Vector3(0.5f, -0.5f, 0f);
   m_Vertices[2].Color = Color.Yellow;
}
/// <summary>
/// UnloadContent will be called once per game and is the place to unload
/// all content.
/// </summary>
protected override void UnloadContent()
{
    // nothing to do
}
/// <summary>
/// Allows the game to run logic such as updating the world,
/// checking for collisions, gathering input, and playing audio.
/// </summary>
/// <param name="gameTime">Provides a snapshot of timing values.</param>
protected override void Update(GameTime gameTime)
{
    // Allows the game to exit
    if (GamePad.GetState(PlayerIndex.One).Buttons.Back == ButtonState.Pressed)
        this.Exit();
    // increment angle for triangle rotation
    m Angle += 0.05f;
    base.Update(gameTime);
}
/// <summary>
/// This is called when the game should draw itself.
```

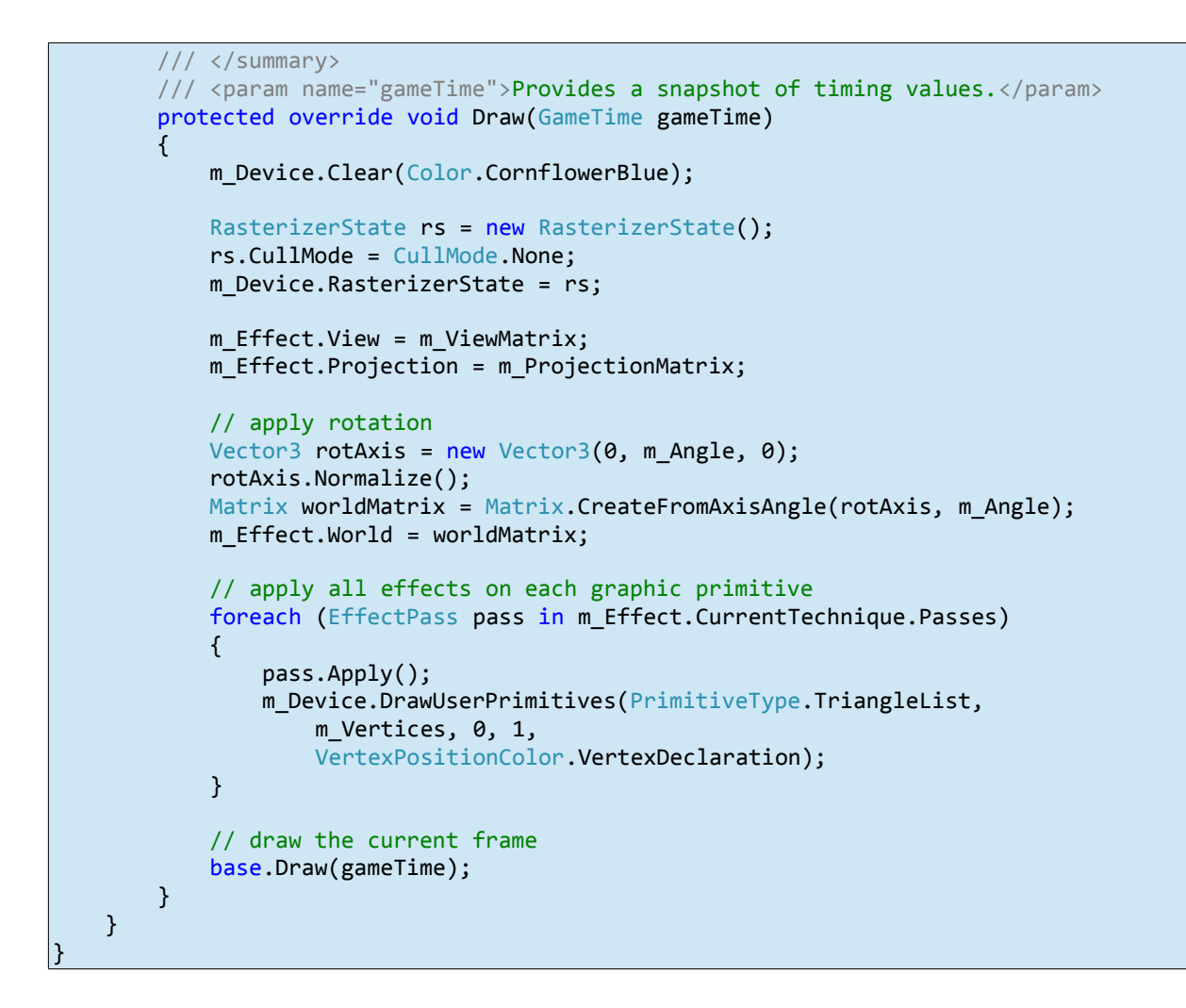

# **5.8** Personal Information Management

This example shows how to use a *SaveContactTask*<sup>17</sup> to enable the user to save a new contact from within an application. Similar to the SMS example, an application is not able to save a Contact directly, but instead uses a Task to launch the native Contact application with prepopulated data.

This example uses 2 *TextBoxes* to get the new contacts last name and mobile phone number. After reading the values, the *SaveContactTask* will be started. When the user submits the new contact or cancels the task, the application will continue by calling the *SaveContactTask.Completed* EventHandler, where the application can react to the result.

<sup>17 &</sup>lt;u>http://msdn.microsoft.com/en-</u> <u>US/library/windowsphone/develop/microsoft.phone.tasks.savecontacttask(v=vs.105).aspx</u>

#### **References added:**

None

```
<phone:PhoneApplicationPage</pre>
   x:Class="PersonalInformationManagement.MainPage"
   xmlns="http://schemas.microsoft.com/winfx/2006/xaml/presentation"
   xmlns:x="http://schemas.microsoft.com/winfx/2006/xaml"
   xmlns:phone="clr-namespace:Microsoft.Phone.Controls;assembly=Microsoft.Phone"
   xmlns:shell="clr-namespace:Microsoft.Phone.Shell;assembly=Microsoft.Phone"
   xmlns:d="http://schemas.microsoft.com/expression/blend/2008"
   xmlns:mc="http://schemas.openxmlformats.org/markup-compatibility/2006"
   mc:Ignorable="d" d:DesignWidth="480" d:DesignHeight="768"
   FontFamily="{StaticResource PhoneFontFamilyNormal}"
   FontSize="{StaticResource PhoneFontSizeNormal}"
   Foreground="{StaticResource PhoneForegroundBrush}"
   SupportedOrientations="Portrait" Orientation="Portrait"
   shell:SystemTray.IsVisible="True">
   <!--LayoutRoot is the root grid where all page content is placed-->
   <Grid x:Name="LayoutRoot" Background="Transparent">
        <Grid.RowDefinitions>
           <RowDefinition Height="Auto"/>
            <RowDefinition Height="*"/>
        </Grid.RowDefinitions>
       <!--TitlePanel contains the name of the application and page title-->
       <StackPanel x:Name="TitlePanel" Grid.Row="0" Margin="12,17,0,28">
            <TextBlock x:Name="ApplicationTitle" Text="MediaUnderstanding"
                    Style="{StaticResource PhoneTextNormalStyle}"/>
            <TextBlock x:Name="PageTitle" Text="Personal Information Management"
                    Margin="9,7,0,0" Style="{StaticResource PhoneTextTitle1Style}"/>
       </StackPanel>
        <!--ContentPanel - place additional content here-->
        <Grid x:Name="ContentPanel" Grid.Row="1" Margin="12,0,12,0">
            <TextBlock HorizontalAlignment="Left" Margin="10,15,0,0"
             TextWrapping="Wrap" Text="Name" VerticalAlignment="Top"/>
            <TextBox x:Name="tbName" HorizontalAlignment="Left" Height="72"
                    Margin="0,42,0,0" TextWrapping="Wrap" Text="TestContact"
                    VerticalAlignment="Top" Width="456"/>
            <TextBlock HorizontalAlignment="Left" Margin="10,114,0,0"
             TextWrapping="Wrap" Text="Phone Number" VerticalAlignment="Top"
                    RenderTransformOrigin="2.171,7.148"/>
            <TextBox x:Name="tbNumber" HorizontalAlignment="Left" Height="72"
                    Margin="0,146,0,0" TextWrapping="Wrap" Text="01 234 45 678"
                    VerticalAlignment="Top" Width="456"/>
            <Button x:Name="btCreate" Content="Create" HorizontalAlignment="Left"
                    Margin="224,218,0,0" VerticalAlignment="Top"
                    Click="btCreate Click" Width="232"/>
        </Grid>
    </Grid>
</phone:PhoneApplicationPage>
```

```
using Microsoft.Phone.Controls;
using Microsoft.Phone.Tasks;
using System;
using System.Windows;
namespace PersonalInformationManagement
{
    /// <summary>
    /// This application uses a <see cref="Microsoft.Phone.Tasks.SaveContactTask"/>
    /// to enable the user to add a new contact
    /// </summary>
    /// <remarks>
    /// Bachelorthesis - "Media Programming on Mobile Devices (Windows Phone)"
    /// by Markus Besau
    /// July, 2013
    /// </remarks>
    public partial class MainPage : PhoneApplicationPage
   {
        private SaveContactTask m_SavingTask;
        public MainPage()
       {
           InitializeComponent();
            // create new SaveContactTask and add EventHandler
            m SavingTask = new SaveContactTask();
            m SavingTask.Completed += new
                    EventHandler<SaveContactResult>(saveContactTask Completed);
       }
        private void saveContactTask_Completed(object _sender,
             SaveContactResult _result)
       {
            switch (_result.TaskResult)
           {
                // saving Contact was successful
                case TaskResult.OK:
                   {
                        MessageBox.Show("Contact saved");
                        break;
                   }
                // Task was canceled
                case TaskResult.Cancel:
                   {
                        MessageBox.Show("Saving contact cancelled");
                        break;
                // Task could not be completed
                case TaskResult.None:
                   {
                        MessageBox.Show("Contact could not be saved");
                        break;
                   }
           }
       }
        private void btCreate Click(object sender, RoutedEventArgs e)
       {
            // create new Contact
```

## 5.9 Multimedia: Check Capabilities and Media Playback

This example shows how to play a video using the *MediaElement*<sup>18</sup> control. A short video of the movie Big Buck Bunny<sup>19</sup> (under the Creative Commence license) has been added to the application for demonstration purposes.

After setting the media source and starting the *Play()* function on the *MediaElement*, the playback starts.

If the device isn't able to play the media (e.g. because it's coded in an unsupported way) the *MediaElement.MediaFailed* event will be fired which allows developers to check for media playback capabilities.

#### **References added:**

None

#### XAML:

```
<phone:PhoneApplicationPage
x:Class="MediaPlayback.MainPage"
xmlns="http://schemas.microsoft.com/winfx/2006/xaml/presentation"
xmlns:x="http://schemas.microsoft.com/winfx/2006/xaml"
xmlns:phone="clr-namespace:Microsoft.Phone.Controls;assembly=Microsoft.Phone"
xmlns:shell="clr-namespace:Microsoft.Phone.Shell;assembly=Microsoft.Phone"
xmlns:d="http://schemas.microsoft.com/expression/blend/2008"
xmlns:mc="http://schemas.openxmlformats.org/markup-compatibility/2006"
mc:Ignorable="d" d:DesignWidth="480" d:DesignHeight="768"
FontFamily="{StaticResource PhoneFontFamilyNormal}"
Foreground="{StaticResource PhoneFontSizeNormal}"
Foreground="{StaticResource PhoneFontSizeNormal}"
SupportedOrientations="Portrait" Orientation="Portrait"
shell:SystemTray.IsVisible="True">
```

18 http://msdn.microsoft.com/en-us/library/system.windows.controls.mediaelement(v=vs.95).aspx

```
19 http://www.bigbuckbunny.org/
```

```
<Grid x:Name="LayoutRoot" Background="Transparent">
    <Grid.RowDefinitions>
        <RowDefinition Height="Auto"/>
        <RowDefinition Height="*"/>
    </Grid.RowDefinitions>
   <!--TitlePanel contains the name of the application and page title-->
    <StackPanel x:Name="TitlePanel" Grid.Row="0" Margin="12,17,0,28">
        <TextBlock x:Name="ApplicationTitle" Text="MediaUnderstanding"
                Style="{StaticResource PhoneTextNormalStyle}"/>
        <TextBlock x:Name="PageTitle" Text="MediaPlayback" Margin="9,-7,0,0"
                Style="{StaticResource PhoneTextTitle1Style}"/>
    </StackPanel>
   <!--ContentPanel - place additional content here-->
    <Grid x:Name="ContentPanel" Grid.Row="1" Margin="12,0,12,0">
        <MediaElement x:Name="mediaPlayer" HorizontalAlignment="Left" Margin="0"/>
    </Grid>
</Grid>
```

```
</phone:PhoneApplicationPage>
```

```
using Microsoft.Phone.Controls;
using System;
using System.Windows;
/// <summary>
/// This example uses a <see cref="System.Windows.Controls.MediaElement"/>
/// for media playback. A short video of the movie "Big Buck Bunny"
/// (<see href="http://www.bigbuckbunny.org/"/>) which was published under the
/// Creative Commence license has been added to the application
/// folder and will be shown after the application starts.
/// If the device can't play the media for whatever reason, a
/// message will be shown.
/// </summary>
/// <remarks>
/// Bachelorthesis - "Media Programming on Mobile Devices (Windows Phone)"
/// by Markus Besau
/// July, 2013
/// </remarks>
namespace MediaPlayback
{
    public partial class MainPage : PhoneApplicationPage
    {
        public MainPage()
        {
            InitializeComponent();
            // set media source and start playback
            mediaPlayer.Source = new Uri("bigbuckbunny.m4v", UriKind.Relative);
            mediaPlayer.Play();
            mediaPlayer.MediaFailed += new
             EventHandler<ExceptionRoutedEventArgs>(mediaPlayer_PlaybackFailed);
        }
        private void mediaPlayer_PlaybackFailed(object sender,
             ExceptionRoutedEventArgs e)
```

```
// display a message if the device can't play the media
MessageBox.Show("Can't playback media!");
```

# 5.10 Multimedia: Media Recording – AUDIO

This application shows how to record audio from a microphone on the device using the *Microphone*<sup>20</sup> API. The devices default microphone can be accessed by *Microphone.Default*, all other microphones, if available, can be access by the *ReadOnlyCollection Microphone.All*.

The Microphone output is being written to a *MemoryStream*<sup>21</sup>. Any other stream could be used equally.

The playback uses a *SoundEffect*<sup>22</sup> and *SoundEffectInstance*<sup>23</sup>. A *SoundEffectInstance* is needed if it should be able to stop the playback, otherwise it is sufficient to just use a *SoundEffect*.

Another way to play audio would be to use a *MediaElement* as shown in the "Multimedia: Check Capabilities and Media Playback" example

<u>Note</u>: Since this application uses the XNA Framework, it's necessary to hook up a *XNAAsyncDispatcher* in the App.xaml.cs.

#### **References added:**

{

}

}

Microsoft.Xna.Framework

```
<phone:PhoneApplicationPage
x:Class="MediaRecordingAudio.MainPage"
xmlns="http://schemas.microsoft.com/winfx/2006/xaml/presentation"
xmlns:x="http://schemas.microsoft.com/winfx/2006/xaml"
xmlns:phone="clr-namespace:Microsoft.Phone.Controls;assembly=Microsoft.Phone"
xmlns:shell="clr-namespace:Microsoft.Phone.Shell;assembly=Microsoft.Phone"
xmlns:d="http://schemas.microsoft.com/expression/blend/2008"
xmlns:mc="http://schemas.openxmlformats.org/markup-compatibility/2006"
mc:Ignorable="d" d:DesignWidth="480" d:DesignHeight="768"
FontFamily="{StaticResource PhoneFontFamilyNormal}"</pre>
```

<sup>20 &</sup>lt;u>http://msdn.microsoft.com/en-us/library/microsoft.xna.framework.audio.microphone.aspx</u>

<sup>21</sup> http://msdn.microsoft.com/de-de/library/system.io.memorystream.aspx

<sup>22 &</sup>lt;u>http://msdn.microsoft.com/en-us/library/microsoft.xna.framework.audio.soundeffect.aspx</u>

<sup>23</sup> http://msdn.microsoft.com/en-us/library/microsoft.xna.framework.audio.soundeffectinstance.aspx

```
FontSize="{StaticResource PhoneFontSizeNormal}"
Foreground="{StaticResource PhoneForegroundBrush}"
SupportedOrientations="Portrait" Orientation="Portrait"
shell:SystemTray.IsVisible="True">
<!--LayoutRoot is the root grid where all page content is placed-->
<Grid x:Name="LayoutRoot" Background="Transparent">
    <Grid.RowDefinitions>
        <RowDefinition Height="Auto"/>
        <RowDefinition Height="*"/>
    </Grid.RowDefinitions>
   <!--TitlePanel contains the name of the application and page title-->
    <StackPanel x:Name="TitlePanel" Grid.Row="0" Margin="12,17,0,28">
        <TextBlock x:Name="ApplicationTitle" Text="MediaUnderstanding"
         Style="{StaticResource PhoneTextNormalStyle}"/>
       <TextBlock x:Name="PageTitle" Text="AUDIO Recording" Margin="9,-7,0,0"
         Style="{StaticResource PhoneTextTitle1Style}"/>
    </StackPanel>
   <!--ContentPanel - place additional content here-->
    <Grid x:Name="ContentPanel" Grid.Row="1" Margin="12,0,12,0">
        <Button x:Name="btRecord" Content="Start Recording" Height="80"
         VerticalAlignment="Top" Click="btRecord_Click" />
        <Button x:Name="btPlay" IsEnabled="False" Content="Start Playing"
         Height="80" Margin="0,80,0,0" VerticalAlignment="Top"
         Click="btPlay_Click" />
    </Grid>
</Grid>
```

</phone:PhoneApplicationPage>

```
using Microsoft.Phone.Controls;
using Microsoft.Xna.Framework.Audio;
using System;
using System.IO;
using System.Windows;
namespace MediaRecordingAudio
{
    /// <summary>
    /// This application shows how to record audio from the built in microphone
    /// and how to save it using a <see cref="System.IO.MemoryStream"/>.
    /// (note: any other stream could be used equally)
    /// The second part shows how to play audio using
    /// <see cref="Microsoft.XNA.Framework.Audio.SoundEffect"/> and
    /// <see cref="Microsoft.XNA.Framework.Audio.SoundEffectInstance"/>.
    /// A SoundEffectInstance is needed if it should be able to stop the
    /// playback. Otherwise it's sufficient to just use a SoundEffect.
    ///
    /// Another way to play audio would be to use a
    /// <see cref="System.Windows.Controls.MediaElement"/> and
    /// hide the control.
    /// </summary>
    /// <remarks>
    /// Bachelorthesis - "Media Programming on Mobile Devices (Windows Phone)"
    /// by Markus Besau
    /// July, 2013
```

```
/// </remarks>
public partial class MainPage : PhoneApplicationPage
{
    private bool m_Recording;
   private bool m_Playing;
   private Microphone m_Mic;
   private MemoryStream m_MemoryStream;
   private SoundEffect m_SoundEffect;
   private SoundEffectInstance m_SoundEffectInstance;
   public MainPage()
   {
        InitializeComponent();
        m Mic = Microphone.Default;
        m_Mic.BufferReady += Microphone_BufferReady;
   }
   private void btRecord_Click(object sender, RoutedEventArgs e)
   {
        if (m_Recording)
        {
            // STOP RECORDING
            m_Mic.Stop();
            m_MemoryStream.Position = 0; // reset the streams position
            btRecord.Content = "Start Recording";
            m_Recording = false;
            btPlay.IsEnabled = true;
        }
        else
        {
            // START RECORDING
            m MemoryStream = new MemoryStream();
            m Mic.Start();
            btRecord.Content = "Stop Recording";
            m Recording = true;
        }
   }
   private void btPlay_Click(object sender, RoutedEventArgs e)
    {
        if (m_Playing)
        {
            // STOP PLAYING
            m_SoundEffectInstance.Stop();
            btPlay.Content = "Start Playing";
            m_Playing = false;
        }
        else
        {
            // START PLAYING
            m SoundEffect = new SoundEffect(m MemoryStream.ToArray(),
                m Mic.SampleRate, AudioChannels.Mono);
            // create a SoundEffectInstance to be able to stop the playback
            // if there is no need to be able to stop the playback,
            // one can skip the SoundEffectInstance and simply use
                SoundEffect.Play()
```

```
m_SoundEffectInstance = m_SoundEffect.CreateInstance();
                m_SoundEffectInstance.Play();
                btPlay.Content = "Stop Playing";
                m_Playing = true;
            }
        }
        private void Microphone_BufferReady(object sender, EventArgs e)
        {
            byte[] buffer = new byte[1024];
            int bytesRead = 0;
            while ((bytesRead = m_Mic.GetData(buffer, 0, buffer.Length)) > 0)
            {
                // write microphone input to memory stream;
                // any other kind of stream can be used equally
                m_MemoryStream.Write(buffer, 0, bytesRead);
            }
        }
    }
}
```

#### App.xaml.cs:

```
public App()
{
       [...]
      // hook up the XNA Async Dispatcher
      this.ApplicationLifetimeObjects.Add(new
             XNAAsyncDispatcher(TimeSpan.FromMilliseconds(50)));
}
public class XNAAsyncDispatcher : IApplicationService
{
      private DispatcherTimer frameworkDispatcherTimer;
      public XNAAsyncDispatcher(TimeSpan dispatchInterval)
      ł
            this.frameworkDispatcherTimer = new DispatcherTimer();
            this.frameworkDispatcherTimer.Tick +=
                new EventHandler(frameworkDispatcherTimer_Tick);
            this.frameworkDispatcherTimer.Interval = dispatchInterval;
      }
      void IApplicationService.StartService(ApplicationServiceContext context)
      {
            this.frameworkDispatcherTimer.Start();
      }
      void IApplicationService.StopService()
      {
            this.frameworkDispatcherTimer.Stop();
      }
      void frameworkDispatcherTimer_Tick(object sender, EventArgs e)
      {
            FrameworkDispatcher.Update();
      }
1
```

# 5.11 Multimedia: Media Recording – VIDEO

This example shows how to display a camera video stream, capture the video and playback it after being saved.

To get the camera stream calling *CaptureDeviceConfiguration.GetDefaultVideoCaptureDevice()* first is necessary to initiate the camera. After that, we can use a *CaptureSource* in combination with a *VideoBrush* and *Rectangle* to display the camera stream.

This application saves the video to the applications isolated storage using a *FileSink*. (<u>Note</u>: the video could also be saved to the Windows Phone media library).

For playback the video is being read using a *IsolatedStorageFileStream* and a *MediaElement*.

<u>Note</u>: If the camera stream shall be shown after watching a playback, it is important to disable the *MediaElement*, especially disposing the *FileStream*, otherwise the camera stream can't be displayed again.

#### **References added:**

None

```
<phone:PhoneApplicationPage</pre>
   x:Class="MediaRecordingVideo.MainPage"
   xmlns="http://schemas.microsoft.com/winfx/2006/xaml/presentation"
   xmlns:x="http://schemas.microsoft.com/winfx/2006/xaml"
   xmlns:phone="clr-namespace:Microsoft.Phone.Controls;assembly=Microsoft.Phone"
   xmlns:shell="clr-namespace:Microsoft.Phone.Shell;assembly=Microsoft.Phone"
   xmlns:d="http://schemas.microsoft.com/expression/blend/2008"
   xmlns:mc="http://schemas.openxmlformats.org/markup-compatibility/2006"
   mc:Ignorable="d" d:DesignWidth="480" d:DesignHeight="768"
   FontFamily="{StaticResource PhoneFontFamilyNormal}"
   FontSize="{StaticResource PhoneFontSizeNormal}"
   Foreground="{StaticResource PhoneForegroundBrush}"
   SupportedOrientations="Landscape"
   shell:SystemTray.IsVisible="True">
   <!--LayoutRoot is the root grid where all page content is placed-->
   <Grid x:Name="LayoutRoot">
       <Grid.ColumnDefinitions>
            <ColumnDefinition Width="*"/>
            <ColumnDefinition Width="150"/>
        </Grid.ColumnDefinitions>
        <Rectangle x:Name="viewfinderRectangle" Height="480" Width="640"/>
        <MediaElement x:Name="mediaPlayer" Height="480" Width="640"
                   Visibility="Collapsed" />
        <StackPanel Orientation="Vertical" Grid.Column="1" Margin="0"</pre>
                   VerticalAlignment="Center">
            <Button x:Name="btRecord" Content="REC" Margin="0" Width="120"
```

```
Click="btRecord_Click"/>
<Button x:Name="btPlay" Content="PLAY" Margin="0" Width="120"
Click="btPlay_Click" />
</StackPanel>
</Grid>
```

</phone:PhoneApplicationPage>

```
using Microsoft.Phone.Controls;
using System;
using System.IO;
using System.IO.IsolatedStorage;
using System.Windows;
using System.Windows.Media;
namespace MediaRecordingVideo
{
    /// <summary>
    /// This applications shows how to capture and playback video using
    /// <see cref="System.Windows.Media.VideoCaptureDevice"/> and <see
                    cref="System.Windows.Media.CaptureSource"/>
    /// for capturing and <see cref="System.Windows.Controls.MediaElement"/> for
             playback.
    111
    /// The camera stream is being displayed in a <see</pre>
                    cref="System.Windows.Shapes.Rectangle"/> using
    /// a <see cref="System.Windows.Media.VideoBrush"/> as source.
    111
    /// The video is being saved in the applications isolated storage using a
    /// <see cref="System.Windows.Media.FileSink"/>. It could also be saved to
    /// the Windows Phone media library.
    111
    /// For playback the video is being read using a
    /// <see cref="System.IO.IsolatedStorage.IsolatedStorageFileStream"/>.
    /// </summary>
    /// <remarks>
    /// Bachelorthesis - "Media Programming on Mobile Devices (Windows Phone)"
    /// by Markus Besau
    /// July, 2013
    /// </remarks>
    public partial class MainPage : PhoneApplicationPage
    {
        private VideoBrush m VideoRecorderBrush;
        private CaptureSource m CaptureSource;
        private VideoCaptureDevice m CaptureDevice;
        private FileSink m_FileSink;
        private string m FileName = "MediaUnderstanding VideoRecording.mp4";
        private IsolatedStorageFileStream m FileStream;
        private bool m_Recording = false;
        public MainPage()
        {
            InitializeComponent();
            initializeVideoRecorder();
        }
        public void initializeVideoRecorder()
```

```
{
    // create the VideoRecorder objects
    m_CaptureSource = new CaptureSource();
    m_FileSink = new FileSink();
    // get the default camera
    m_CaptureDevice =
     CaptureDeviceConfiguration.GetDefaultVideoCaptureDevice();
    // initialize the camera if it exists on the device
    if (m_CaptureDevice != null)
    {
        // create the VideoBrush for the viewfinder
        m VideoRecorderBrush = new VideoBrush();
        m_VideoRecorderBrush.SetSource(m_CaptureSource);
        // display the viewfinder image on the rectangle
        viewfinderRectangle.Fill = m_VideoRecorderBrush;
        // start video capture and display it on the viewfinder
        m_CaptureSource.Start();
    }
    else
    {
        MessageBox.Show("The device does not have a camera!");
    }
}
private void startVideoPreview()
{
    try
    {
        // add captureSource to videoBrush
        m_VideoRecorderBrush.SetSource(m_CaptureSource);
        // add videoBrush to the viewFinder
        viewfinderRectangle.Fill = m_VideoRecorderBrush;
        // start camera stream
        m_CaptureSource.Start();
    }
    catch (Exception e)
    {
        // if starting videoPreview fails, display the error
        MessageBox.Show(e.Message);
    }
}
private void startRecording()
{
    try
    {
        // stop capture to hook up fileSink
        m_CaptureSource.Stop();
        // hooking up the camera-file-stream
        m_FileSink.CaptureSource = m_CaptureSource;
        m_FileSink.IsolatedStorageFileName = m_FileName;
        // start recording
        m CaptureSource.Start();
```

```
36
```

```
}
    catch (Exception e)
    {
        // if recording fails, display the error
        MessageBox.Show(e.Message);
    }
}
private void stopRecording()
{
    try
    {
        // stop capture to unhook fileSink
        m_CaptureSource.Stop();
        // disconnect fileSink
        m FileSink.CaptureSource = null;
        m_FileSink.IsolatedStorageFileName = null;
        startVideoPreview();
    }
    catch (Exception e)
    {
        // if stop fails, display the error
        MessageBox.Show(e.Message);
    }
}
private void btRecord_Click(object sender, EventArgs e)
{
    if (!m_Recording)
    {
        // start recording
        startRecording();
        btRecord.Content = "STOP";
        m Recording = true;
    }
    else
    {
        // stop recording
        stopRecording();
        btRecord.Content = "REC";
        m Recording = false;
    }
}
private void btPlay_Click(object sender, EventArgs e)
{
    // set visibility of mediaelement and viewfinder
    mediaPlayer.Visibility = System.Windows.Visibility.Visible;
    viewfinderRectangle.Visibility = System.Windows.Visibility.Collapsed;
    // stop capture
    m_CaptureSource.Stop();
    // create the file stream and attach it to the MediaElement
    m FileStream = new IsolatedStorageFileStream(m FileName, FileMode.Open,
            FileAccess.Read,
     IsolatedStorageFile.GetUserStoreForApplication());
    mediaPlayer.SetSource(m_FileStream);
```

```
// add an event handler for the end of playback
        mediaPlayer.MediaEnded += new RoutedEventHandler(playbackEnded);
        // start video playback
        mediaPlayer.Play();
    }
    private void playbackEnded(object sender, RoutedEventArgs e)
    {
        // set visibility of mediaelement and viewfinder
        mediaPlayer.Visibility = System.Windows.Visibility.Collapsed;
        viewfinderRectangle.Visibility = System.Windows.Visibility.Visible;
        disposeVideoPlayer();
        startVideoPreview();
    }
    private void disposeVideoPlayer()
    {
         * disabling the MediaElement, especially unhooking the FileStream
         * is necessary, otherwise the ViewFinder won't start properly
         */
        if (mediaPlayer != null)
        {
            // stop the MediaElement
            mediaPlayer.Stop();
            // remove playback objects
            mediaPlayer.Source = null;
            m_FileStream = null;
            // remove the event handler
            mediaPlayer.MediaEnded -= playbackEnded;
        }
   }
}
```

## 5.12 Take A SnapShot Image

1

This application shows how to take a picture from the built-in camera. This time, the camera stream is being displayed using a *VideoBrush*<sup>24</sup> embedded in a *Canvas*<sup>25</sup>. Since this application only supports portrait mode (although landscape would also be no problem), the image needs to be rotated using a *RotateTransform*<sup>26</sup>.

<sup>24</sup> http://msdn.microsoft.com/en-us/library/system.windows.media.videobrush(v=vs.95).aspx

<sup>25 &</sup>lt;u>http://msdn.microsoft.com/en-us/library/system.windows.controls.canvas(v=vs.95).aspx</u>

<sup>26 &</sup>lt;u>http://msdn.microsoft.com/en-us/library/system.windows.media.rotatetransform(v=vs.95).aspx</u>

Unlike the other examples, this application saves the image to the Windows Phone media library using  $MediaLibrary^{27}$  to store the image.

To display the last taken image it is necessary to load it from the store, get it in a  $BitmapImage^{28}$  and set it as a source for the  $Image^{29}$ .

#### **References added:**

Microsoft.Xna.Framework

| <pre><phone:phoneapplicationpage< pre=""></phone:phoneapplicationpage<></pre>                   |
|-------------------------------------------------------------------------------------------------|
| <pre>x:Class="SnapShot.MainPage"</pre>                                                          |
| <pre>xmlns="http://schemas.microsoft.com/winfx/2006/xaml/presentation"</pre>                    |
| <pre>xmlns:x="http://schemas.microsoft.com/winfx/2006/xaml"</pre>                               |
| <pre>xmlns:phone="clr-namespace:Microsoft.Phone.Controls;assembly=Microsoft.Phone"</pre>        |
| <pre>xmlns:shell="clr-namespace:Microsoft.Phone.Shell;assembly=Microsoft.Phone"</pre>           |
| <pre>xmlns:d="http://schemas.microsoft.com/expression/blend/2008"</pre>                         |
| <pre>xmlns:mc="http://schemas.openxmlformats.org/markup-compatibility/2006"</pre>               |
| <pre>mc:Ignorable="d" d:DesignWidth="480" d:DesignHeight="768"</pre>                            |
| FontFamilv="{StaticResource PhoneFontFamilvNormal}"                                             |
| FontSize="{StaticResource PhoneFontSizeNormal}"                                                 |
| Foreground="{StaticResource PhoneForegroundBrush}"                                              |
| SupportedOrientations="Portrait" Orientation="Portrait"                                         |
| <pre>shell:SystemTray.IsVisible="True"&gt;</pre>                                                |
|                                                                                                 |
| LayoutRoot is the root grid where all page content is placed                                    |
| <grid background="Transparent" x:name="LayoutRoot"></grid>                                      |
| <grid.rowdefinitions></grid.rowdefinitions>                                                     |
| <rowdefinition></rowdefinition>                                                                 |
| <rowdefinition height="80"></rowdefinition>                                                     |
|                                                                                                 |
| <canvas <="" height="640" td="" width="480" x:name="canViewFinder"></canvas>                    |
| VerticalAlignment="Top">                                                                        |
| <canvas.background></canvas.background>                                                         |
| <videobrush x:name="brushViewFinder"></videobrush>                                              |
|                                                                                                 |
|                                                                                                 |
| <pre><image <="" height="640" pre="" verticalalignment="Top" width="480" x:name="image"/></pre> |
| Visibility="Collapsed"/>                                                                        |
| <pre><stackpanel <="" grid.row="1" orientation="Horizontal" pre=""></stackpanel></pre>          |
| HorizontalAlignment="Center">                                                                   |
| <button <="" content="Take Snapshot" td="" x:name="btSnapshot"></button>                        |
| <pre>Click="btSnapshot_Click"/&gt;</pre>                                                        |
| <button click="btView Click" content="View last picture" x:name="btView"></button>              |
|                                                                                                 |
|                                                                                                 |
|                                                                                                 |

<sup>27 &</sup>lt;u>http://msdn.microsoft.com/en-us/library/microsoft.xna.framework.media.medialibrary.aspx</u>

<sup>28 &</sup>lt;u>http://msdn.microsoft.com/en-</u> us/library/system.windows.media.imaging.bitmapimage(v=vs.95).aspx

<sup>29</sup> http://msdn.microsoft.com/en-us/library/system.windows.controls.image(v=vs.95).aspx

```
using Microsoft.Devices;
using Microsoft.Phone.Controls;
using Microsoft.Xna.Framework.Media;
using System;
using System.Windows;
using System.Windows.Media;
using System.Windows.Media.Imaging;
using System.Linq;
namespace SnapShot
{
    /// <summary>
    /// This application shows how to take a picture from the built-in camera.
    /// This time the camera stream is being displayed using a
    /// <see cref="System.Windows.Media.VideoBrush"/> embedded in a
    /// <see cref="System.Windows.Controls.Canvas"/>.
   111
    /// Since this application only supports portrait a
    /// <see cref="System.Windows.Media.RotateTransform"/> is needed.
   111
    /// Unlike the other examples this application saves the image
    /// to the Windows Phone media library using
    /// <see cref="Microsoft.XNA.Framework.Media.MediaLibrary"/>
    /// to store the image.
    ///
    /// To display the last taken image it's necessary to load it
    /// from the store, get it in a <see</pre>
      cref="System.Windows.Media.Imaging.BitmapImage"/>
    /// and set it as source for the <see cref="System.Windows.Controls.Image"/>.
    /// </summary>
    /// <remarks>
    /// Bachelorthesis - "Media Programming on Mobile Devices (Windows Phone)"
    /// by Markus Besau
    /// July, 2013
    /// </remarks>
    public partial class MainPage : PhoneApplicationPage
    {
        private PhotoCamera m_Camera;
        private string m_FileName = "MediaUnderstanding_Snapshot.jpg";
        private MediaLibrary m_Library = new MediaLibrary();
        private bool m_Viewing = false;
        public MainPage()
        {
            InitializeComponent();
            InitializeCamera();
        }
        private void InitializeCamera()
        {
            // get the camera
            m Camera = new PhotoCamera(CameraType.Primary);
            // rotate the image
            RotateTransform rotate = new RotateTransform();
            rotate.Angle = 90;
            rotate.CenterX = 240;
            rotate.CenterY = 320;
            brushViewFinder.Transform = rotate;
```

```
// set the camera stream as source
        brushViewFinder.SetSource(m_Camera);
        // hook up eventhandlers
        m_Camera.CaptureImageAvailable += new
                EventHandler<ContentReadyEventArgs>(cam_CaptureImageAvailable);
    }
    private void btSnapshot_Click(object sender, RoutedEventArgs e)
    {
        // take a picture
        m_Camera.CaptureImage();
    }
    private void btView_Click(object sender, RoutedEventArgs e)
    {
        if (m_Viewing)
        {
            // STOP VIEWING
            // hide image and show viewFinder
            canViewFinder.Visibility = Visibility.Visible;
            image.Visibility = Visibility.Collapsed;
            m_Viewing = false;
            btView.Content = "View last picture";
        }
        else
        {
            // START VIEWING
            // hide viewFinder and show image
            canViewFinder.Visibility = Visibility.Collapsed;
            image.Visibility = Visibility.Visible;
            m_Library = new MediaLibrary();
            // using a LINQ/Lambda Expression to get the picture
            // it would also be possible to simply loop through the Pictures-Array
            // to get the desired picture, but since LINQ is awesome we prefer
                it ;)
            var pics = m_Library.Pictures.Where(p =>
                       p.Name.Equals(m_FileName)).ToList();
            if (pics.Count > 0)
            {
                // load image as bitmap and set it as a source
                BitmapImage bitmap = new BitmapImage();
                bitmap.SetSource(pics.Last().GetImage());
                image.Source = bitmap;
            }
            m Viewing = true;
            btView.Content = "Hide picture";
        }
    }
    private void cam_CaptureImageAvailable(object sender, ContentReadyEventArgs e)
    ł
        // save the picture to the Windows Phone media library
        m_Library.SavePictureToCameraRoll(m_FileName, e.ImageStream);
    }
}
```

}

# 5.13 Process Video/Image – Threshold An Image

This application shows how to process an image and create its grayscale image.

A *Slider*<sup>30</sup> is being used to enable the user to select the desired threshold. RGB values are being calculated for each pixel and used to determine the colors grayscale representation. If the value exceeds the threshold, the pixels color will be changed to white, otherwise to black.

When all pixels have been processed, the image will be written using a *MemoryStream* and set as source for the *Image* control.

#### **References added:**

None

#### XAML:

```
<phone:PhoneApplicationPage</pre>
   x:Class="ProcessImage.MainPage"
   xmlns="http://schemas.microsoft.com/winfx/2006/xaml/presentation"
   xmlns:x="http://schemas.microsoft.com/winfx/2006/xaml"
   xmlns:phone="clr-namespace:Microsoft.Phone.Controls;assembly=Microsoft.Phone"
   xmlns:shell="clr-namespace:Microsoft.Phone.Shell;assembly=Microsoft.Phone"
   xmlns:d="http://schemas.microsoft.com/expression/blend/2008"
   xmlns:mc="http://schemas.openxmlformats.org/markup-compatibility/2006"
   mc:Ignorable="d" d:DesignWidth="480" d:DesignHeight="768"
   FontFamily="{StaticResource PhoneFontFamilyNormal}"
   FontSize="{StaticResource PhoneFontSizeNormal}'
   Foreground="{StaticResource PhoneForegroundBrush}"
   SupportedOrientations="Portrait" Orientation="Portrait"
   shell:SystemTray.IsVisible="True">
   <!--LayoutRoot is the root grid where all page content is placed-->
   <Grid x:Name="LayoutRoot" Background="Transparent">
       <Grid.RowDefinitions>
            <RowDefinition/>
            <RowDefinition Height="160"/>
       </Grid.RowDefinitions>
       <Image x:Name="image" Height="640" Width="480" Source="/sample_photo_01.jpg"</pre>
                    VerticalAlignment="Top" Visibility="Visible"/>
        <StackPanel Orientation="Vertical" Grid.Row="1" HorizontalAlignment="Center">
            <Slider x:Name="slThreshold" Width="480" Minimum="0" Maximum="255"
             Value="128"
                    LargeChange="10" SmallChange="10"/>
            <Button x:Name="btThreshold" Content="Threshold it"
             Click="btThreshold Click"/>
        </StackPanel>
   </Grid>
```

</phone:PhoneApplicationPage>

<sup>30</sup> http://msdn.microsoft.com/en-us/library/system.windows.controls.slider(v=vs.95).aspx

```
using Microsoft.Phone.Controls;
using System;
using System.IO;
using System.Windows;
using System.Windows.Media.Imaging;
namespace ProcessImage
{
    /// <summary>
    /// This application shows how to process an image and create
    /// its grayscale image.
    /// A <see cref="System.Windows.Controls.Slider"/> is being used
    /// to enable the user to select the desired threshold.
    /// RGB values are calculated for each pixel. After that the pixels
    /// grayscale representation is calculated. If the value exceeds the
    /// threshold, the pixels color will change to white, otherwise to black.
    111
    /// When all pixels have been processed, the image will be written
    /// using a <see cref="System.IO.MemoryStream"/> and set as source
    /// for the shown <see cref="System.Windows.Controls.Image"/>.
    /// </summary>
    /// <remarks>
    /// Bachelorthesis - "Media Programming on Mobile Devices (Windows Phone)"
    /// by Markus Besau
    /// July, 2013
    /// </remarks>
    public partial class MainPage : PhoneApplicationPage
    {
        private bool m Thresholded;
        public MainPage()
        {
            InitializeComponent();
        }
        private void btThreshold Click(object sender, RoutedEventArgs e)
        {
            if (m Thresholded)
            {
                // RESET IMAGE
                // load original image
               BitmapImage src = new BitmapImage(new Uri("sample photo 01.jpg",
                    UriKind.Relative));
                image.Source = src;
                btThreshold.Content = "Threshold it";
                m_Thresholded = false;
            }
            else
            {
                // THRESHOLD IMAGE
                // get threshold from slider
                int threshold = (int)slThreshold.Value;
                // load current image into a writeable bitmap
```

```
WriteableBitmap img = new WriteableBitmap(image, null);
                int idx = 0;
                foreach (var pixel in img.Pixels)
                {
                    // calculate RGB values from int representation
                    int r = (pixel & 0xFF);
                    int g = (pixel >> 8 & 0xFF);
                    int b = (pixel >> 8 & 0xFF);
                    // calculate gray value of current pixel
                    int gray = (int)(0.299 * r + 0.587 * g + 0.114 * b);
                    // threshold it
                    if (gray > threshold)
                        img.Pixels.SetValue(0xffffff, idx);
                    else
                        img.Pixels.SetValue(0x000000, idx);
                    idx++;
                }
                // write the thresholded image to a MemoryStream and display it
                using (MemoryStream ms = new MemoryStream())
                {
                    img.SaveJpeg(ms, img.PixelWidth, img.PixelHeight, 0, 100);
                    BitmapImage bmp = new BitmapImage();
                    bmp.SetSource(ms);
                    image.Source = bmp;
                }
                btThreshold.Content = "Reset";
                m_Thresholded = true;
            }
       }
   }
}
```

## 5.14 Accelerator And Gyroscope Sensor

This application shows how to use a *Gyroscope*<sup>31</sup> and *Accelerometer*<sup>32</sup> to obtain movement data of the device.

If the devices provides a *Gyroscope* it will be used to determine the movement, otherwise the *Accelerometer* will be used.

Any changes will be displayed to the corresponding *TextBoxes*.

<sup>31 &</sup>lt;u>http://msdn.microsoft.com/EN-</u> <u>US/library/windowsphone/develop/microsoft.devices.sensors.gyroscope(v=vs.105).aspx</u>

<sup>32 &</sup>lt;u>http://msdn.microsoft.com/EN-</u> <u>US/library/windowsphone/develop/microsoft.devices.sensors.accelerometer(v=vs.105).aspx</u>

#### **References added:**

Microsoft.Xna.Framework

Microsoft.Devices.Sensors

```
<phone:PhoneApplicationPage</pre>
    x:Class="AcceleratorSensor.MainPage"
    xmlns="http://schemas.microsoft.com/winfx/2006/xaml/presentation"
    xmlns:x="http://schemas.microsoft.com/winfx/2006/xaml"
    xmlns:phone="clr-namespace:Microsoft.Phone.Controls;assembly=Microsoft.Phone"
    xmlns:shell="clr-namespace:Microsoft.Phone.Shell;assembly=Microsoft.Phone"
    xmlns:d="http://schemas.microsoft.com/expression/blend/2008"
    xmlns:mc="http://schemas.openxmlformats.org/markup-compatibility/2006"
    mc:Ignorable="d" d:DesignWidth="480" d:DesignHeight="768"
    FontFamily="{StaticResource PhoneFontFamilyNormal}"
    FontSize="{StaticResource PhoneFontSizeNormal}"
    Foreground="{StaticResource PhoneForegroundBrush}"
    SupportedOrientations="Portrait" Orientation="Portrait"
    shell:SystemTray.IsVisible="True">
    <!--LayoutRoot is the root grid where all page content is placed-->
    <Grid x:Name="LayoutRoot" Background="Transparent">
        <Grid.RowDefinitions>
            <RowDefinition Height="Auto"/>
            <RowDefinition Height="*"/>
        </Grid.RowDefinitions>
        <!--TitlePanel contains the name of the application and page title-->
        <StackPanel x:Name="TitlePanel" Grid.Row="0" Margin="12,17,0,28">
            <TextBlock x:Name="ApplicationTitle" Text="MediaUnderstanding"
                       Style="{StaticResource PhoneTextNormalStyle}"/>
            <TextBlock x:Name="PageTitle" Text="Accelerator Sensor" Margin="9,-7,0,0"
                       Style="{StaticResource PhoneTextTitle1Style}"/>
        </StackPanel>
        <!--ContentPanel - place additional content here-->
        <Grid x:Name="ContentPanel" Grid.Row="1" Margin="12,0,12,0">
            <Grid.RowDefinitions>
                <RowDefinition Height="70" />
                <RowDefinition Height="70" />
<RowDefinition Height="70" />
                <RowDefinition Height="*" />
            </Grid.RowDefinitions>
            <Grid.ColumnDefinitions>
                <ColumnDefinition Width="40" />
                <ColumnDefinition />
            </Grid.ColumnDefinitions>
            <TextBlock Text="x:" Grid.Row="0" Grid.Column="0"
             VerticalAlignment="Center" />
            <TextBlock Text="y:" Grid.Row="1" Grid.Column="0"
             VerticalAlignment="Center" />
            <TextBlock Text="z:" Grid.Row="2" Grid.Column="0"
             VerticalAlignment="Center" />
            <TextBox IsReadOnly="True" Grid.Row="0" Grid.Column="1"
             Name="tbX"></TextBox>
            <TextBox IsReadOnly="True" Grid.Row="1" Grid.Column="1"
             Name="tbY"></TextBox>
```

```
<TextBox IsReadOnly="True" Grid.Row="2" Grid.Column="1"
Name="tbZ"></TextBox>
</Grid>
</Grid>
</phone:PhoneApplicationPage>
```

```
using Microsoft.Devices.Sensors;
using Microsoft.Phone.Controls;
using Microsoft.Xna.Framework;
using System;
using System.Windows;
namespace AcceleratorSensor
{
    /// <summary>
    /// This application shows how to use a <see</pre>
      cref="Microsoft.Devices.Sensors.Gyroscope"/>
    /// and a <see cref="Microsoft.Devices.Sensors.Accelerometer"/> to obtain movement
    /// data of the device.
    /// If the device provides a Gyroscope it will be used to determine the movement,
    /// otherwise the Accelerometer will be used.
    /// Any changes will be displayed to the corresponding TextBoxes.
    /// </summary>
    /// <remarks>
    /// Bachelorthesis - "Media Programming on Mobile Devices (Windows Phone)"
    /// by Markus Besau
    /// July, 2013
    /// </remarks>
    public partial class MainPage : PhoneApplicationPage
    {
        Gyroscope m Gyroscope;
        Accelerometer m Accelerometer;
        public MainPage()
        {
            InitializeComponent();
            if (!Gyroscope.IsSupported)
            {
                // device does not have a gyroscope
                MessageBox.Show("sorry, your device doesn't support gyroscope data,
                           switching to Accelerometer!");
                // start Accelerometer
                m Accelerometer = new Accelerometer();
                m Accelerometer.CurrentValueChanged += new
                           EventHandler<SensorReadingEventArgs<AccelerometerReading>>>(
                                  accelerometer_CurrentValueChanged);
                m_Accelerometer.Start();
            }
            else
            {
                // start Gyroscope
                m Gyroscope = new Gyroscope();
                m_Gyroscope.CurrentValueChanged += gyroscope_CurrentValueChanged;
                m_Gyroscope.Start();
            }
```

```
}
    private void accelerometer_CurrentValueChanged(object sender,
                SensorReadingEventArgs<AccelerometerReading> e)
    {
        // accelerometer sensor data changed, update UI
        Dispatcher.BeginInvoke(() => UpdateUI(e.SensorReading));
    }
    private void gyroscope_CurrentValueChanged(object sender,
                SensorReadingEventArgs<GyroscopeReading> e)
    {
        // gyroscope sensor data changed, update UI
        Dispatcher.BeginInvoke(() => UpdateUI(e.SensorReading));
    }
    private void UpdateUI(AccelerometerReading _reading)
        // write X/Y/Z values to TextBoxes
        Vector3 accReading = _reading.Acceleration;
        tbX.Text = accReading.X.ToString();
        tbY.Text = accReading.Y.ToString();
        tbZ.Text = accReading.Z.ToString();
    }
    private void UpdateUI(GyroscopeReading _reading)
    {
        // write X/Y/Z values to TextBoxes
        Vector3 gyroReading = _reading.RotationRate;
        tbX.Text = gyroReading.X.ToString();
        tbY.Text = gyroReading.Y.ToString();
        tbZ.Text = gyroReading.Z.ToString();
    }
}
```

# 5.15 Data-Binding

}

.NET *Data–Binding*<sup>33</sup> provides a simple way for applications to present and interact with data and is used on all .NET project types which uses XAML for the UI (Silverlight, WPF, Silverlight for Windows Phone). Controls and their properties can be bound directly to various data sources. Data-binding can be used both on content and design properties.

Control properties are data bound by using the *{Binding MyValue}* keyphrase. All other Data-Binding properties (like the *StringFormat*,

<sup>33</sup> http://code.msdn.microsoft.com/wpapps/Simple-data-binding-in-XAML-39e8e9ad

*UpdateSourceTrigger, One Time / One Way / Two Way*) can be set between the curly braces.

Child properties can be referred to as MainProperty.ChildProperty (e.g. Adress.Housenumber). The *DataContext* can also be bound, if the child control should use a child property.

#### **References added:**

None

```
<phone:PhoneApplicationPage</pre>
    x:Class="Databinding.MainPage"
    xmlns="http://schemas.microsoft.com/winfx/2006/xaml/presentation"
    xmlns:x="http://schemas.microsoft.com/winfx/2006/xaml"
    xmlns:phone="clr-namespace:Microsoft.Phone.Controls;assembly=Microsoft.Phone"
    xmlns:shell="clr-namespace:Microsoft.Phone.Shell;assembly=Microsoft.Phone"
    xmlns:d="http://schemas.microsoft.com/expression/blend/2008"
    xmlns:mc="http://schemas.openxmlformats.org/markup-compatibility/2006"
    mc:Ignorable="d" d:DesignWidth="480" d:DesignHeight="768"
    FontFamily="{StaticResource PhoneFontFamilyNormal}"
    FontSize="{StaticResource PhoneFontSizeNormal}"
    Foreground="{StaticResource PhoneForegroundBrush}"
    SupportedOrientations="Portrait" Orientation="Portrait"
    shell:SystemTray.IsVisible="True"
    xmlns:toolkit="clr-
      namespace:Microsoft.Phone.Controls;assembly=Microsoft.Phone.Controls.Toolkit">
    <!--LayoutRoot is the root grid where all page content is placed-->
    <Grid x:Name="LayoutRoot" Background="Transparent">
        <Grid.RowDefinitions>
            <RowDefinition Height="Auto"/>
            <RowDefinition Height="*"/>
        </Grid.RowDefinitions>
        <!--TitlePanel contains the name of the application and page title-->
        <StackPanel x:Name="TitlePanel" Grid.Row="0" Margin="12,17,0,28">
            <TextBlock x:Name="ApplicationTitle" Text="MediaUnderstanding"
                    Style="{StaticResource PhoneTextNormalStyle}"/>
            <TextBlock x:Name="PageTitle" Text="DataBinding" Margin="9,-7,0,0"
                    Style="{StaticResource PhoneTextTitle1Style}"/>
        </StackPanel>
        <!--ContentPanel - place additional content here-->
        <Grid x:Name="ContentPanel" Grid.Row="1" Margin="12,0,12,0">
            <StackPanel Orientation="Vertical">
                <!--other properties than simple text can be data bound as well, e.g.
                           color-->
                <StackPanel Orientation="Vertical" Background="{Binding Color}">
                    <!--databinding also works with subelements/properties, e.g.
                                  University.Title-->
                    <TextBlock Text="{Binding University.Title}" Height="50"/>
                    <!--the datacontext can also be bound,
                       the element and its children will use the bound element as
                                  datacontext-->
                    <TextBlock DataContext="{Binding University}" Text="{Binding ID}"
```

```
using System.Collections.Generic;
using System.Windows;
using System.Windows.Media;
using Microsoft.Phone.Controls;
namespace Databinding
{
    /// <summary>
    /// This application shows how to use Data-Binding on UI controls. Elements
    /// can be bound to a variety of data sources. If the Data-Binding has been
    /// hooked up properly, the UI does not need a notification when the data
    /// changes but will display it automatically.
    /// Data-Binding can also be used for user input.
    /// If the <see cref="System.Windows.Data.Binding.UpdateSourceTrigger"/>
    /// has been set the user input will be automatically written in the bound data.
    /// </summary>
    /// <remarks>
    /// Bachelorthesis - "Media Programming on Mobile Devices (Windows Phone)"
    /// by Markus Besau
    /// July, 2013
    /// </remarks>
    public partial class MainPage : PhoneApplicationPage
    {
        private List<Course> m ListCourses;
        private int m_CurrentCourse;
        public MainPage()
       {
           InitializeComponent();
            // create list and dummy values
            m_ListCourses = new List<Course>();
            m_ListCourses.Add(new Course()
           {
                University = new University() {ID = 1, Title = "TU Vienna" },
                Studies = "Computer Sciences",
                Program = "SEPM",
                Color = new SolidColorBrush(Colors.Gray),
                ID = "Course_002"
           });
            m ListCourses.Add(new Course()
           {
                University = new University() { ID = 2, Title = "Uni Vienna" },
                Studies = "History",
                Program = "Greek History",
                Color = new SolidColorBrush(Colors.Magenta),
```

```
ID = "Course_123"
       });
        m_ListCourses.Add(new Course()
       {
            University = new University() { ID = 3, Title = "WU Vienna"},
            Studies = "Business",
            Program = "Some Business Stuff",
            Color = new SolidColorBrush(Colors.Orange),
            ID = "Course 548"
       });
        // set datacontext for MainPage.xaml and all children
        this.DataContext = m_ListCourses[0];
       m_CurrentCourse = 1;
   }
    private void btNext Click(object sender, RoutedEventArgs e)
   {
        // set DataContext for the Grid "ContentPanel" and all children
       ContentPanel.DataContext = m_ListCourses[m_CurrentCourse];
       m CurrentCourse++;
        if (m_CurrentCourse == m_ListCourses.Count)
           m CurrentCourse = 0;
   }
}
public class Course
{
    public University University { get; set; }
    public string Studies { get; set; }
    public string Program { get; set; }
    public Brush Color { get; set; }
    public string ID { get; set; }
}
public class University
{
    public int ID { get; set; }
    public string Title { get; set; }
}
```

## 5.16 Application Menu

}

This application shows how to use the *ApplicationBar*<sup>34</sup> for Silverlight for Windows Phone applications to provide the user with a simple but intuitive and consistent menu.

Both *ApplicationBarlconButtons* and *ApplicationBarMenuItems* are being used. The icons used are from the default icons which come with the Windows Phone SDK.

<sup>34 &</sup>lt;u>http://msdn.microsoft.com/en-</u> us/library/windowsphone/develop/microsoft.phone.shell.applicationbar(v=vs.105).aspx

#### **Further information:**

http://msdn.microsoft.com/enus/library/windowsphone/develop/ff431813(v=vs.105).aspx

#### **References added:**

None

```
<phone:PhoneApplicationPage</pre>
   x:Class="ApplicationMenu.MainPage"
   xmlns="http://schemas.microsoft.com/winfx/2006/xaml/presentation"
   xmlns:x="http://schemas.microsoft.com/winfx/2006/xaml"
   xmlns:phone="clr-namespace:Microsoft.Phone.Controls;assembly=Microsoft.Phone"
   xmlns:shell="clr-namespace:Microsoft.Phone.Shell;assembly=Microsoft.Phone"
   xmlns:d="http://schemas.microsoft.com/expression/blend/2008"
   xmlns:mc="http://schemas.openxmlformats.org/markup-compatibility/2006"
   mc:Ignorable="d" d:DesignWidth="480" d:DesignHeight="768"
   FontFamily="{StaticResource PhoneFontFamilyNormal}"
   FontSize="{StaticResource PhoneFontSizeNormal}"
   Foreground="{StaticResource PhoneForegroundBrush}"
   SupportedOrientations="Portrait" Orientation="Portrait"
   shell:SystemTray.IsVisible="True">
   <!--LayoutRoot is the root grid where all page content is placed-->
   <Grid x:Name="LayoutRoot" Background="Transparent">
        <Grid.RowDefinitions>
            <RowDefinition Height="Auto"/>
            <RowDefinition Height="*"/>
        </Grid.RowDefinitions>
        <!--TitlePanel contains the name of the application and page title-->
        <StackPanel x:Name="TitlePanel" Grid.Row="0" Margin="12,17,0,28">
            <TextBlock x:Name="ApplicationTitle" Text="MediaUnderstanding"
                    Style="{StaticResource PhoneTextNormalStyle}"/>
            <TextBlock x:Name="PageTitle" Text="App Menu" Margin="9,-7,0,0"
                    Style="{StaticResource PhoneTextTitle1Style}"/>
        </StackPanel>
        <Grid Grid.Row="1">
            <TextBlock x:Name="tbNumber" VerticalAlignment="Top"/>
        </Grid>
   </Grid>
   <phone:PhoneApplicationPage.ApplicationBar>
        <shell:ApplicationBar IsVisible="True" IsMenuEnabled="True">
            <shell:ApplicationBarIconButton x:Name="btIncrease"</pre>
                    IconUri="/Images/appbar.add.rest.png" Text="increase"
                    Click="btIncrease Click"/>
            <shell:ApplicationBarIconButton x:Name="btDecrease"</pre>
                    IconUri="/Images/appbar.minus.rest.png" Text="decrease"
                    Click="btDecrease Click" />
            <shell:ApplicationBar.MenuItems>
                <shell:ApplicationBarMenuItem x:Name="btReset" Text="reset"</pre>
                           Click="btReset Click"/>
            </shell:ApplicationBar.MenuItems>
        </shell:ApplicationBar>
   </phone:PhoneApplicationPage.ApplicationBar>
</phone:PhoneApplicationPage>
```

}

```
using Microsoft.Phone.Controls;
using System;
namespace ApplicationMenu
{
    /// <summary>
    /// This application shows how to use the <see
      cref="Microsoft.Phone.Shell.ApplicationBar"/> for
    /// Silverlight for Windows Phone Applications.
    /// Both <see cref="Microsoft.Phone.Shell.ApplicationBarIconButton"/>
    /// and <see cref="Microsoft.Phone.Shell.ApplicationBarMenuItem"/> are used.
    /// </summary>
    /// <remarks>
    /// Bachelorthesis - "Media Programming on Mobile Devices (Windows Phone)"
    /// by Markus Besau
    /// July, 2013
    /// </remarks>
    public partial class MainPage : PhoneApplicationPage
   {
        private int m_Number;
        public MainPage()
       {
           InitializeComponent();
           tbNumber.Text = m_Number.ToString();
       }
        private void btReset_Click(object sender, EventArgs e)
       {
           m Number = 0;
           tbNumber.Text = m_Number.ToString();
       }
        private void btDecrease_Click(object sender, EventArgs e)
       {
           tbNumber.Text = (--m Number).ToString();
       }
        private void btIncrease_Click(object sender, EventArgs e)
       {
           tbNumber.Text = (++m_Number).ToString();
       }
   }
```

# 5.17 LiveTiles

This application shows how to use Windows Phone LiveTiles using the *ShellTile*<sup>35</sup> API.

The application will create and add a new tile to the Windows Phone start screen and create a *PeriodicTask*<sup>36</sup> to update the tile once.

It is necessary to create a second project where the background task logic will be nested to actually use background tasks.

<u>Note:</u> Only the *Onlovoke (Scheduled Task task)* method in *Scheduled Agent.cs* needs to be overridden, the rest is auto-generated code from the Scheduled Agent project template.

#### **References added:**

LiveTileTaskAgent

#### **Code Behind:**

```
using Microsoft.Phone.Controls;
using Microsoft.Phone.Scheduler;
using Microsoft.Phone.Shell;
using System;
using System.Linq;
namespace LiveTile
{
    /// <summary>
   /// This application shows how to use Live Tiles using
   /// <see cref="Microsoft.Phone.Shell.ShellTile"/>. The
   /// application will create and add a new tile to the
    /// Windows Phone start screen and create a periodic task
    /// to update the tile once.
    /// It is necessary to create a second project where the
    /// background task logic will be nested to actually
    /// use background tasks. This application uses
    /// <see cref="LiveTileTaskAgent.ScheduledAgent"/>.
    /// </summary>
    /// <remarks>
    /// Bachelorthesis - "Media Programming on Mobile Devices (Windows Phone)"
    /// by Markus Besau
    /// July, 2013
    /// </remarks>
    public partial class MainPage : PhoneApplicationPage
    {
        public MainPage()
        {
            InitializeComponent();
            // create background agent to periodically update the live tile
```

36 <u>http://msdn.microsoft.com/en-</u> US/library/windowsphone/develop/microsoft.phone.scheduler.periodictask(v=vs.105).aspx

<sup>35 &</sup>lt;u>http://msdn.microsoft.com/en-</u> <u>US/library/windowsphone/develop/microsoft.phone.shell.shelltile(v=vs.105).aspx</u>

```
PeriodicTask task = new PeriodicTask("MediaUnderstandingTask");
            task.Description = "A simple periodic Task";
            task.ExpirationTime = DateTime.Now.AddDays(1);
             // task will expire in 1 day
            // check if task already exists and if so, remove it
            if (ScheduledActionService.Find(task.Name) != null)
                ScheduledActionService.Remove(task.Name);
            // add task
            ScheduledActionService.Add(task);
            // check if tile already exists
            ShellTile tile = ShellTile.ActiveTiles.FirstOrDefault(p =>
                    p.NavigationUri.ToString().Contains("TileID=2"));
            if (tile == null)
            {
                // create new tile
                StandardTileData newTile = new StandardTileData()
                {
                    // set tile properties
                    BackBackgroundImage = new Uri("Blue.jpg", UriKind.Relative),
                    Title = "Front",
                    Count = 1,
                    BackTitle = "Back",
                    BackContent = "Back content",
                    BackgroundImage = new Uri("Red.jpg", UriKind.Relative)
                };
                // add new tile
               ShellTile.Create(new Uri("/MainPage.xaml?TileID=2", UriKind.Relative),
                    newTile);
            }
        }
    }
}
```

#### ScheduledAgent.cs:

```
using Microsoft.Phone.Scheduler;
using Microsoft.Phone.Shell;
using System;
using System.Windows;
using System.Linq;
namespace LiveTileTaskAgent
{
    public class ScheduledAgent : ScheduledTaskAgent
    ł
        private static volatile bool _classInitialized;
        /// <remarks>
        /// ScheduledAgent constructor, initializes the UnhandledException handler
        /// </remarks>
        public ScheduledAgent()
        {
            if (!_classInitialized)
            {
                _classInitialized = true;
                // Subscribe to the managed exception handler
```

```
Deployment.Current.Dispatcher.BeginInvoke(delegate
            {
                  Application.Current.UnhandledException +=
                       ScheduledAgent_UnhandledException;
            });
        }
    }
    /// Code to execute on Unhandled Exceptions
    private void ScheduledAgent_UnhandledException(object sender,
                ApplicationUnhandledExceptionEventArgs e)
    {
        if (System.Diagnostics.Debugger.IsAttached)
        {
            // An unhandled exception has occurred; break into the debugger
            System.Diagnostics.Debugger.Break();
        }
    }
    /// <summary>
    /// Agent that runs a scheduled task
    /// </summary>
    /// <param name="task">The invoked task</param>
    /// <remarks>
    /// This method is called when a periodic or
         resource intensive task is invoked
    /// </remarks>
    protected override void OnInvoke(ScheduledTask task)
    {
        if (task is PeriodicTask)
        {
            // get the applications tile
            ShellTile tile = ShellTile.ActiveTiles.FirstOrDefault(p =>
                       p.NavigationUri.ToString().Contains("TileID=2"));
            if (tile != null)
            {
                // create a new tile with updated values
                StandardTileData newTile = new StandardTileData()
                {
                    Title = "updated by task",
                    Count = DateTime.Now.Minute,
                    BackgroundImage = new Uri("Green.jpg", UriKind.Relative)
                };
                // update the tile
                tile.Update(newTile);
            }
        }
   }
}
```

}